M.P. MINOR FOREST PRODUCE (T & D) CO-OPERATIVE FEDERATION LIMITED

# **User Manual for**

# e-Tendering Application for Tenderer's

Prepared by: -

e-Procurement Technologies Limited (abc procure) A - 201 / 208, Wall Street - II, Opp. Orient Club Nr. Gujarat College, Ellis Bridge Ahmedabad - 380 006 Gujarat (India)

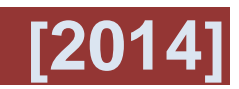

(Trading &r Development) Co-op. Federation Ltd.

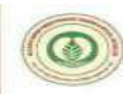

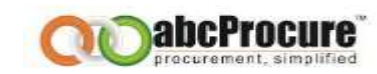

#### **TABLE OF CONTENTS**

| 1.          | Pı            | re Requisite to E-Tendering4                                                                                                   |
|-------------|---------------|----------------------------------------------------------------------------------------------------|
| 2.          | В             | rowser configuration                                                                                                    |
| 3.          | H             | ome Page13                                                                                                    |
| 4.          | N             | ew bidder Registration13                                                                                                    |
| 5.          | U             | ser Login15                                                                                                    |
| 6.          | Te            | enderer Dash board16                                                                                                    |
| а           | )             | Download Document                                                                                                    |
| b           | )             | Bidding dashboard for participation18                                                                                          |
| 7.          | D             | eclaration (Document Read Confirmation)18                                                                                      |
| 8.          | Pı            | repare Bid19                                                                                                    |
| а           | )             | Add19                                                                                                    |
| b           | )             | Edit25                                                                                                    |
| С           | )             | deletion of lots                                                                                                    |
| d           | )             | Final Encrypt28                                                                                                    |
| е           | )             | Map / Upload SUPPORTING Document                                                                                               |
| f)          |               | online payment of emd                                                                                                    |
| EMD<br>Dep  | D - I<br>osit | f Selection of EMD Payment online type of Mode - (Net Banking or Credit card / Debit Card or RTGS/ NEFT (Security<br>Account)) |
| EME         | ) Pa          | ayment - If Supplier has Selected of ICICI Bank Payment Gateway Option (Net Banking / Credit Card / Debit Card)35              |
| EML         | ) Pa          | ayment - Click on Pay Now for Start EMD Payment Process - Screen -1                                                            |
| EME<br>Scre | ) Pa<br>en    | ayment - ICICI Bank Payment Gateway Option - Pay Mode Selection of Net Banking / Credit Card / Debit Card) -<br>- 2            |
| EMD         | ) Pa          | ayment - Pay Mode Selection of Debit Card mode - Screen - 3                                                                    |

Confidential

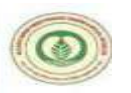

H,P, STB MINOR FORM PRODUCE (Trading & Development) Co-op. Federation Ltd.

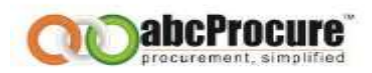

| EMD F  | Payment - Click on Confirm for the amount - Screen - 4                                                      | 36       |
|--------|----------------------------------------------------------------------------------------------------|----------|
| EMD F  | Payment - Card Details - Screen - 5                                                                         | 37       |
| EMD F  | Payment - Proceed - Screen - 6                                                                              | 37       |
| EMD F  | Payment - 3D Secure PIN - Screen - 7                                                                        | 38       |
| EMD F  | Payment - Transaction Completed - Screen - 8                                                                | 38       |
| EMD F  | Payment - Receipt - Screen - 9                                                                              | 39       |
| EMD -  | - If Selection of EMD Payment online type of Mode & Supplier has selected of RTGS/ NEFT (Security Deposit A | (ccount) |
| Option | 7                                                                                                    |          |
| EMD -  | - If Supplier has Selection of RTGS/ NEFT (Security Deposit Account) Option - Screen -1                     | 39       |
| Securi | ity Deposit Account - Click on Pay Now for Start RTGS/ NEFT (Security Deposit Account) Process - Screen - 2 | 40       |
| EMD F  | Payment - Receipt - Screen - 3                                                                              | 40       |
| 9. F   | Final Submission                                                                                            | 41       |
| a)     | Final submission                                                                                            | 41       |
| b)     | Receipt                                                                                                    | 42       |
| 10.    | Contact Information                                                                                         | 43       |
| 11.    | Appendix -Do's &Don'ts                                                                                      | 44       |

Confidential

The information contained in this document represents the current views of ETL and are proprietary to ETL on the issues discussed as of the date of publication. Because ETL must respond to changing market conditions, it should not be interpreted to be a commitment on the part of ETL, and ETL cannot guarantee the accuracy of any information presented after the date of publication. This document is for informational purposes only. **ETL MAKES NO WARRANTIES, EXPRESS OR IMPLIED, IN THIS DOCUMENT** 

3

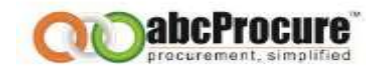

#### 1. PRE REQUISITE TO E-TENDERING

(Trading & Development) Co-op. Federation Ltd.

- a) An Internet connection with minimum 512 Kbps speed
- b) Operating System should be Windows XP Service Pack -3 / Vista / Windows 7.
- c) Supported Browsers : Internet explorer 7.0, 8.0 & 9.0
- d) Minimum bandwidth 512 kbps
- e) Operating System Core2Due / I3 / I5 (Recommended)
- f) System Access with Administrator Rights
- g) Minimum RAM 2 GB
- h) Digital Certificate: To participate in an e-Tender, you need to have a valid Digital Certificate from certifying authority of India as per the IT Act, 2000.

Valid Digital Certificate must be installed in a computer system from where you want to login on website. Perform the below steps to confirm whether valid digital certificate is available on your computer system or not:

#### Steps:

- Open Internet Explorer.
- Select **Tools** menu from menu bar. **OR** (Press Alt + T on your keyboard)
- Click on Internet Options Content Certificate button.
- You should view your digital certificate in this window as shown in the below screen shot:

Confidential

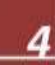

(Trading & Development) Co-op. Federation Ltd.

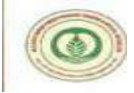

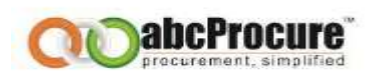

Screen shot: Digital Certificate

| sued To             | Issued By         | Expiratio | riendly Name  |       |
|---------------------|-------------------|-----------|---------------|-------|
| Test Admin          | Chirag Bhavsar    | 8/19/2007 | <none></none> |       |
|                     |                   |           |               |       |
|                     |                   |           |               |       |
|                     |                   |           |               |       |
|                     |                   |           |               |       |
|                     |                   |           |               |       |
|                     |                   |           |               | -     |
|                     |                   |           |               |       |
|                     | - (1              |           |               | onen  |
| port Expo           | rt <u>R</u> emove |           | Adva          | inced |
| Ficata intended our | moces             |           |               | -     |
| Ficata intended ou  | moses             |           |               |       |

- Select your certificate and click on *View* button to view certificate details.
- In certificate window, you can view general details, certification path and other details as shown in the below given screen shots:

Confidential

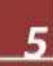

(Trading & Development) Co-op. Federation Ltd.

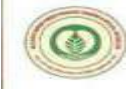

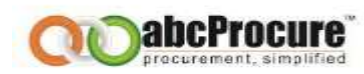

Screen shot: View general details of certificate

| ertificate                                           | ' × |
|------------------------------------------------------|-----|
| General Devails Certification Path                   |     |
| Certification path                                   |     |
| Safescrypt Class 1 Consumer Individual Subscriber CA |     |
| Vew Certificate                                      |     |
| Certificate status:                                  |     |
| This certificate is OK.                              |     |
| OK                                                   |     |

Confidential

(Trading & Development) Co-op. Federation Ltd.

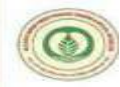

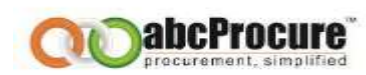

Screen shot-3: View certificate path details

| Certification path      | <u> </u>                           |
|-------------------------|------------------------------------|
| Safescrypt Class 1 Co   | nsumer Individual Subscriber CA    |
|                         |                                    |
|                         |                                    |
|                         |                                    |
|                         | Sew Certificate                    |
| Certificate status:     |                                    |
| This certificate is OK. |                                    |
|                         | ОК                                 |
|                         |                                    |
|                         |                                    |
| Note:<br>Vour comput    | or system's date should be matched |
| • rour comput           | er system s date should be matched |
| date of the di          | igital cortificato                 |

Confidential

(Trading & Development) Co-op, Federation Ltd.

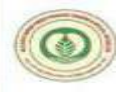

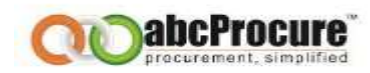

- If you have a digital certificate in e-Token then make sure that e-Token Driver is installed in computer system before accessing an e-Token.
- You can check whether e-Token driver is installed in your computer system or not, perform below mentioned steps:

## Start Menu ^ Programs ^ e-Token ^ e-Token Properties

- If you don't have an e-Token driver installed your computer system, you can acquire the same from the vendor from whom you have procured an e-Token device.
- If you have a digital certificate stored on an e-Token then please insert e-Token in USB port of the computer system to logon to the website.

#### 2. BROWSER CONFIGURATION

- 1. In case of Mozilla Firefox / Google chrome, browser itself check its compatibility, if it's not compatible with the web application then please refer the instructions as per the instruction pop up while opening the website. In case, if you are opening a website in Internet Explorer, PI refer the instructions as mentioned below:
- 2. Download & Install "Intermediary Certificate" available under, Download Section on e-Tendering website.

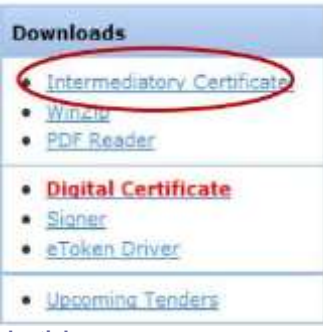

Confidential

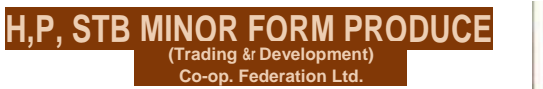

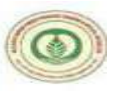

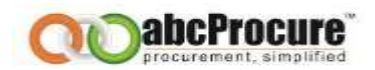

3. In case of Digital Certificate based Login, user need to download & install "Signer" file available under Download Section on e-Tendering website.

#### Downloads

- Intermediator/ Certificate.
- <u>WinZip</u>
- PDF Reader
- Digital Certificate
- Signer
- eToken Driver
- Upcoming Tenders
- 4. Please add website in to Trusted Zone.

(Open Internet Explorer ^Go to Tools Menu ^ Internet Options^ Security^ Trusted Sites ^ Sites ^ Add the URL. <u>(https://mfpfederation.procuretiger.com</u> & <u>http://\*.abcprocure.com</u>) Steps as mentioned below:

Confidential

(Trading &r Development) Co-op. Federation Ltd.

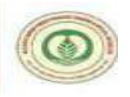

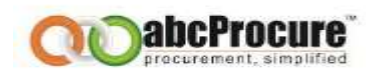

#### Step -1 (Open Internet Explorer and Press

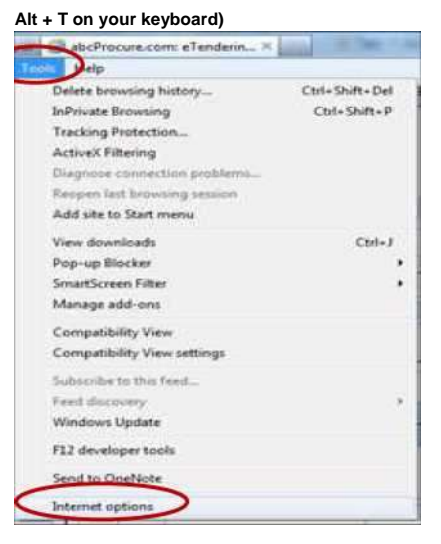

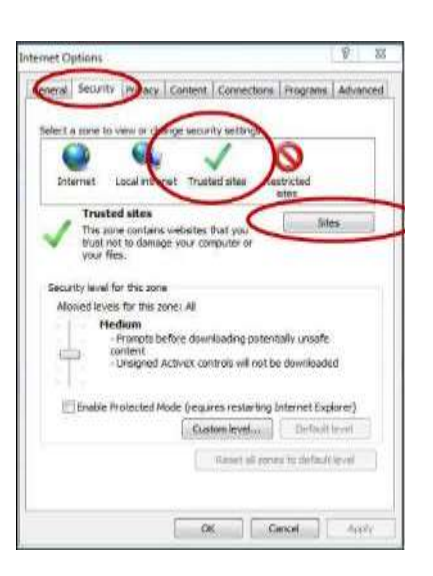

Step -2

#### Step -3

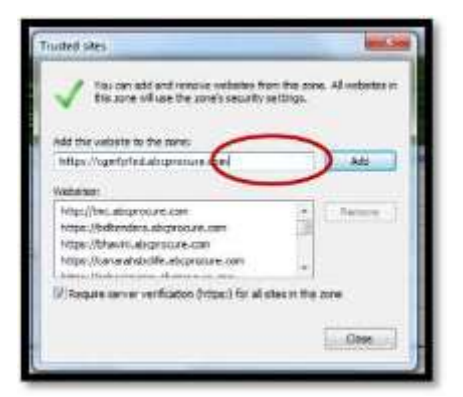

#### Steps-4

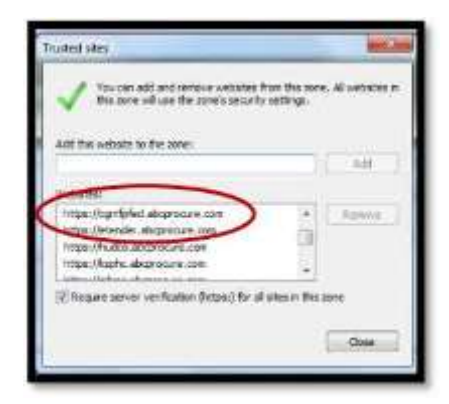

**Chefideotial** between the second terms of the second terms of the second terms of the second terms of the second terms of the second terms of the second terms of the second terms of the second terms of the second terms of terms of the second terms of terms of terms of the second terms of terms of t

(Trading & Development) Co-op. Federation Ltd

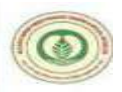

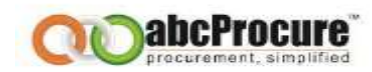

2 23

- 5. Please enable ActiveX Controls & Plug-ins in Internet Explorer Browser. ( Open Internet Explorer ^ Go to Tools Menu ^ Internet Options ^ Security^ Custom Level) - Steps as mentioned below:
- 6. Select "Medium Default" options from given drop down box and then System will prompted a messages "Are you sure you want to change settings for this zone" pl. click

#### Step -1 (Open Internet Explorer and Press Alt + T

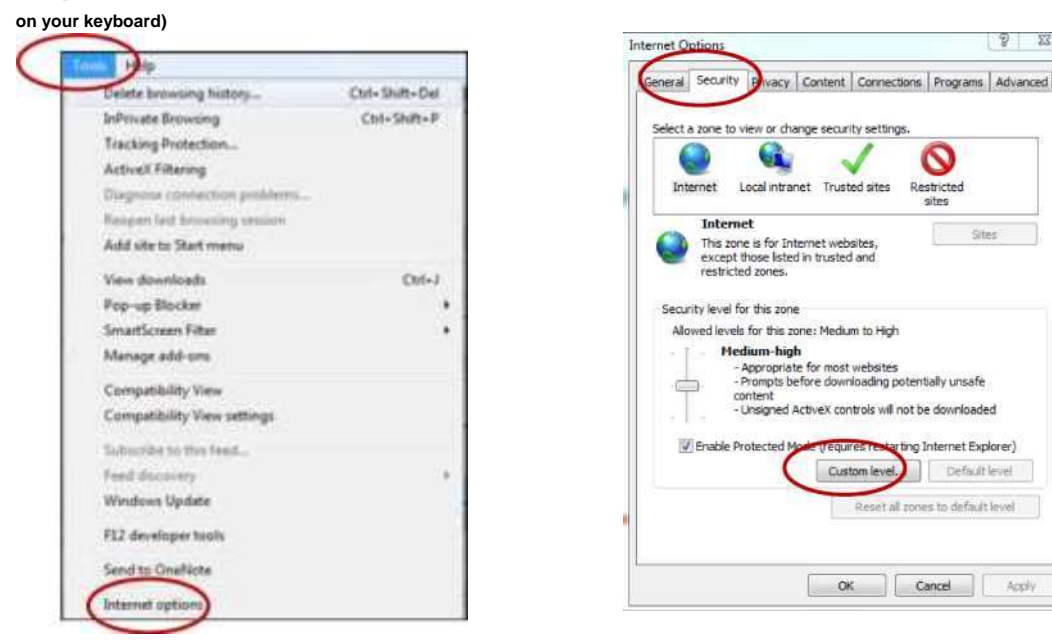

on "Ok" button and then finally click on "Ok".

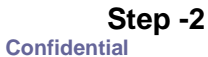

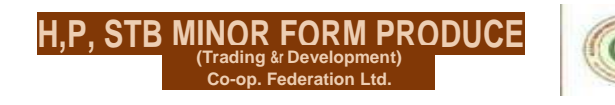

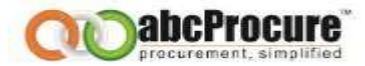

Step -3

Step - 4

| tings                                                                                                    | Settings                                                                                                    |
|----------------------------------------------------------------------------------------------------|----------------------------------------------------------------------------------------------------|
| ActiveX controls and plug-ins Allow ActiveX Filtering. Disable Enable Allow previously unused ActiveX controls to run without pron Disable Enable Allow Scriptets Disable Finable Disable Disable Enable Disable Disable Enable Disable Disable Enable Disable Disabl | Download signed ActiveX controls (not secure)     Bindle for secure)     Download unsigned ActiveX controls (not secure)     Download unsigned ActiveX controls (not secure)     Download unsigned ActiveX controls (not secure)     Download (recommended)     Download scipt ActiveX controls not marked as mafe for a     Download comproved domains to use ActiveX without prompt     Download comproved domains to use ActiveX without prompt     Download comproved domains to use ActiveX without prompt     Download comproved domains to use ActiveX without prompt     Download comproved domains to use ActiveX without prompt     Download comproved domains to use ActiveX without prompt     Download comproved composed compose |
| Binary and script behaviors     Administrator approved                                                                                                    | Reart.                                                                                                    |

| Warning!     | Tradition of the second second s | X                    |
|--------------|----------------------------------------------------------------------------------------------------|----------------------|
| <b>(</b> ) A | e you sure you want to change the set                                                                                                    | tings for this zone? |

In case if you find any pop like "this website wants to install this add-on CAPICOM 2.1.0.0.... " then do the <u>Right click and install the same</u>. (As per below screen)

This website wants to install the following add-on: 'CAPICOM 2.1.0.1<sup>1</sup> from 'Microsoft Corporation'  $^{\prime\prime}\sim jP$  Install This Add-on for All Users on This Computer...

Confidential

12

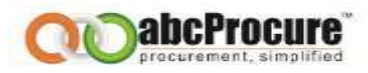

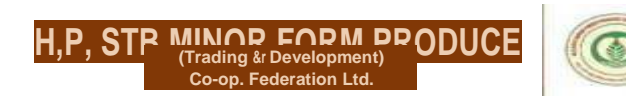

#### 3. HOME PAGE

For the e Tendering purpose, you can visit the website where you can find the e-tenders floated by Department.

|                                                                 | B-000000000000000000000000000000000000 | tions    | Here and the second second sec |                                                                                                    |                                                                                                    |                  |                            |         |
|-----------------------------------------------------------------|----------------------------------------|----------|----------------------------------------------------------------------------------------------------|----------------------------------------------------------------------------------------------------|----------------------------------------------------------------------------------------------------|------------------|----------------------------|---------|
| agin td :                                                       | 3                                      | select 0 | epartment :                                                                                                    | Select                                                                                                | 💙 Live Tenders                                                                                                    | 2 <b>9</b> 3     |                            |         |
| assword +                                                       | Keyword :                              |          | ſ                                                                                                    |                                                                                                    |                                                                                                    |                  |                            |         |
| Login Password 2                                                |                                        |          |                                                                                                    | Search Ad                                                                                             | vance Search Clear Search                                                                                                    |                  |                            |         |
| er: Budder: Resistration<br>Q's                                 | Onlin                                  | e Tende  | Offline Ten                                                                                                    | leares (                                                                                              |                                                                                                    |                  |                            |         |
| onfidentiality Guaranteed                                       | (1)1                                   | ive Tend | ler(s) Found                                                                                                    |                                                                                                    |                                                                                                    |                  | ( 🖾 Download )             | Documen |
| t strong storage                                                | Sr.<br>No.                             | 1d.      | Tender No.                                                                                                    | Department/Unit                                                                                       | View NTT                                                                                                    | Due Date         | Corrigendum /<br>Amendment | Quick   |
| swoloads<br>Internstiatory Cartificate,<br>WinDa<br>PDF, Reader | 4                                      | 12764    | 7,P. (2013)-1 Cated<br>07.12.2012 - 1et<br>Round                                                                                                    | Chhaltisgarh State Minor Forest Produce<br>(Trading & Development) Co-operative<br>Federation Limited | Advance Take of Tanda Leaves of Collection<br>Season 2013<br>IDness for those softe registered in<br>Devisional Zenard Office under Cobattlanach<br>Tanda Pata (Vysian Vynysma) Aminizaro<br>1940 | 10/01/2013 17:00 | a                          | a       |
| Digital Certificate<br>Application form for<br>Registration     | Page                                   | 1 of 1   |                                                                                                    | l l                                                                                                   | Go To Page                                                                                                    |                  | к                          | 8 18    |

To participate for the E-Tendering of any Department, Tenderer has to do the New Bidder registration, for this please follow below steps. This is only one time activity. <u>Once the Tenderer</u> registers himself, he / she need to send Login-Id to abcprocure's mail id for an approval of it. AbcProcure will approve Login-Id and after that He / She can login into the website.

- a) Open Internet explorer 6.0 or above
- b) Mention the URL of the Department (i.e. <u>https://mfpfederation.procuretiger.com</u>)
- c) On the Homepage click on "New Tenderer Registration" just below the Login ID & Password.
- d) A Registration form will be appeared, fill up the same as required, Like Login ID, Password, company details, Item categories etc.
- e) Please inform ETL (abcProcure Help Desk) for Approval of Login-Id.
- f) After approval, Enter Login-Id & Password to Log in into the website.
- g) Digital Certificate is mandatory while logging into the website.

Confidential

(Trading & Development) Co-op. Federation Ltd.

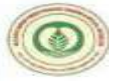

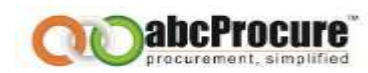

| Login Id : | 1     |
|------------|-------|
| Password : | 1     |
|            | Login |

| Here Millior Magistration      |                                                                                                   |                                                                                                    |                                                                                                    |
|--------------------------------|---------------------------------------------------------------------------------------------------|----------------------------------------------------------------------------------------------------|----------------------------------------------------------------------------------------------------|
| Carls In Herei Page            |                                                                                                   |                                                                                                    | Raide Harved (*) are Hardet                                                                                  |
| Logie of details               |                                                                                                   |                                                                                                    |                                                                                                    |
| final id ?                     | Ter.                                                                                              | Complex systems com                                                                                                    |                                                                                                    |
| Pessenced (*                   |                                                                                                   |                                                                                                    | Operative Robertsberg and incomed to passessed     Plantaux Constraints of Rahaman even C. Spread instraints |
| Sectors Passaned : *           | -                                                                                                 |                                                                                                    |                                                                                                    |
| teat (panelture) :             | value your York question                                                                          | 0                                                                                                    |                                                                                                    |
| Read Repaired 1 *              |                                                                                                   |                                                                                                    |                                                                                                    |
| Corryany Itelaits              |                                                                                                   |                                                                                                    |                                                                                                    |
| Senations Manual 1             | 1                                                                                                 |                                                                                                    |                                                                                                    |
| Permutated Address 1.*         |                                                                                                   | 6                                                                                                    |                                                                                                    |
| Covering : *                   | 1.84                                                                                              |                                                                                                    |                                                                                                    |
| Take ( *                       | ten Delli -                                                                                       |                                                                                                    |                                                                                                    |
| Dile 1 *                       | C                                                                                                 |                                                                                                    |                                                                                                    |
| Photos EX2 ( *                 | 1                                                                                                 |                                                                                                    |                                                                                                    |
| Phone (2)                      | E C                                                                                               |                                                                                                    |                                                                                                    |
| 154A/A                         |                                                                                                   |                                                                                                    |                                                                                                    |
| Name (1) -                     |                                                                                                   |                                                                                                    |                                                                                                    |
| See (3)                        | -                                                                                                 |                                                                                                    |                                                                                                    |
| koleine -                      |                                                                                                   |                                                                                                    |                                                                                                    |
| Date Zone 14                   | Callering and Annual Columns of                                                                   | Andrew Man Parks                                                                                                    |                                                                                                    |
| 00000000                       | Weither the state of the state of the                                                             | 101010121202                                                                                                    |                                                                                                    |
| Nasannin Calegory Naveworks: 1 |                                                                                                   | - (ine () to a                                                                                                    | and an Annual State Annual Martin and                                                                        |
| Radinase Type : *              | ☐ Headative IT Insertion<br>IT Insert@Ris. IT Internal<br>IT April IT Inserte<br>IT Office IT Pro | <ul> <li>C. Staling Company-System</li> <li>C. Staling Company-System</li> <li>C. Staling Company</li> <li>C. Staling Company</li> <li>C. Staling Company</li> <li>Staling Company</li> <li>Sta</li></ul> | F beater<br>F becker<br>F Nerves<br>F See                                                                    |
| Contract persons details       |                                                                                                   |                                                                                                    |                                                                                                    |
| freethel 1 *                   | · ·                                                                                               |                                                                                                    |                                                                                                    |
| and all Present 1 *            | 1                                                                                                 |                                                                                                    |                                                                                                    |
| Resignation : *                | 1                                                                                                 |                                                                                                    |                                                                                                    |
| Natada No. i                   | 1                                                                                                 |                                                                                                    |                                                                                                    |
| Name offer the characters -    | Other Table                                                                                       | and                                                                                                    |                                                                                                    |
|                                |                                                                                                   | England   An                                                                                                    | and see                                                                                                    |

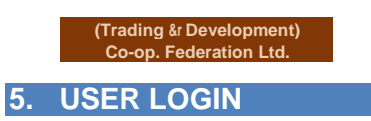

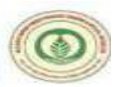

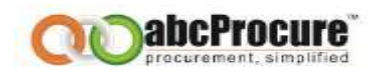

Tenderer needs to enter the Login ID & Password and click on "Login" button as per the below screen, after this Tenderer has to select his Digital certificate and click on login.

| Login                               |                        |
|-------------------------------------|------------------------|
| Login Id :                          | satyavendor1           |
| Password :                          | Login                  |
| Forgot Pass<br>New Bidder<br>FAID's | word 7<br>Redistration |

| Login ID : satyaeti  |          |          |
|----------------------|----------|----------|
| Select Certificate : | -Select- |          |
|                      |          | (Access) |

Confidential

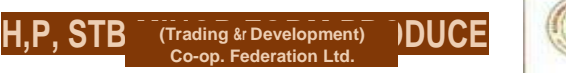

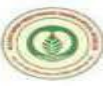

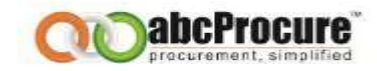

| _ | Attach Certificate to Login Id-<br>Login ID : satyaet                                                                                                    |
|---|----------------------------------------------------------------------------------------------------|
|   | Select Certificate : satya etl                                                                                                    |
|   | Certificate Detail :<br>Subject :                                                                                                    |
|   | E=satya@localmail.com, CN = satya etl, OU=marketing & Support, 0 = e-Procurement Technologies Ltd., L=Ahemedabad, S=Gujrat, C=IN                                                                                                    |
|   | Issuer:                                                                                                    |
|   | CN=e-Procurement Technologies Ltd. (Internal use only)                                                                                                    |
|   | Serial: 615FCE9C000000001D                                                                                                    |
|   | Valid From : Tue Dec 13 12:47:21 UTC+0530 2011 To : Mon Dec 10 15:57:00 UTC+0530 2012                                                                                                    |
|   | Public Key :<br>M11 F2j CCBM Kg Awi BAg IKYV/O n AAAAAAAHTAN Bg kq h ki G 9 wO BAQU FAD A+ MTwwO g YDVQQD E zN I VByb2NIcmVtZW50IFRIY2hub2xvZ2llcyBMdGQuIChJbnRicm5hbCBlc2Ugb25seSkwHhcN TE xM j<br>E zM D cxN zl x W h cN MTI xM j E wMTAy NzA5 Wj CBszE LM AkG A IUEBhMCSU 4-xD zAN Bg NVBAgT |

#### 6. TENDERER DASH BOARD

After login the below home page will come, where Tenderer has to click on <u>**Tender**</u> to search the tenders.

Confidential

| day 14/9                         | 2/2014 1                    | 2:48:49                     | $\frown$                                                                                      |                   | Last Login 1              | 4/02/2014 12:40:02            |           |                  |                     |          | felcome Rr. Harsh |
|----------------------------------|-----------------------------|-----------------------------|-----------------------------------------------------------------------------------------------|-------------------|---------------------------|-------------------------------|-----------|------------------|---------------------|----------|-------------------|
| Mes                              | ange Scr                    | . (                         | Tender Adr                                                                                    | Costs Texter      | No Desider 1              | in<br>North                   | Eeports   | i ban            | annibes Henbers     |          | Lagoot            |
| Search                           | Tender                      | _                           |                                                                                               | Same raise        | The search                |                               |           |                  |                     |          |                   |
| Tender Id                        |                             |                             | Bepartzent.                                                                                   | E4                |                           |                               | ~         |                  | Restriction Type:   | Select V |                   |
| Texter No                        |                             |                             | Submission Date                                                                               | 24                | 19 ee                     | <b>5</b> 3                    |           |                  | Bidding Type :      | Select   | v                 |
| Tender Ty                        | ge.                         | [48]                        | ✓ Opening Date                                                                                |                   |                           | 100                           |           |                  | Estimated Value     | c= 🗸     |                   |
| Keyword                          |                             | 1                           |                                                                                               |                   |                           |                               |           |                  |                     |          |                   |
|                                  |                             |                             |                                                                                               |                   | 54                        | anth Cinar                    |           |                  |                     |          |                   |
| lending<br>(2) Live T<br>Sr. Ro. | Live (1<br>andar(1) F<br>14 | Andree<br>Net<br>Teoder Re. | Cancelled AX<br>Department/Det.                                                               | View BET          |                           |                               | Estimated | Due Date & Time  | Opening Date & Time | Garri.   | Queck Links       |
| 4-)                              | 26704                       | 123                         | Madhya Pradesh State Winer Forest Produ<br>(Trading & Development) Co-Operative<br>Federation | ate af the        | de lacest 👘               |                               | 2000000   | 14/02/2014 20:00 | 14/02/2014 20:01    | α        | 2.9               |
|                                  |                             | DEMO - Sala si              | Madbya Pradech State Winor Forest Prode                                                       | Denio<br>of Colle | Advance S<br>ection Seaso | ale of Tends Leaves<br>a 2014 | a         | 14/02/2014 15:00 | 14/02/2014 19:01    | 1        | 2.5               |

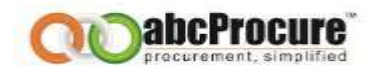

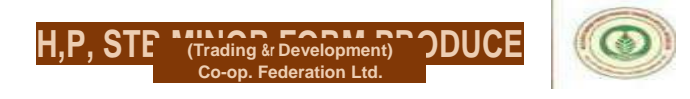

#### A) DOWNLOAD DOCUMENT

After that Tenderer will get the tender details like Tender No., Department Name, Tender NIT, Due date & opening date etc. as per the below screen.

To participate Tenderer has to click on quick link  $\Box$  icon in the Dashboard tab, and to download the Tender document has to click on download 3 icon.

| (1) Li | ive Ter | der(s) Found. |                                               |                                                                                                    |                                                                                                    |                    |                  |                     |        |           |
|--------|---------|---------------|-----------------------------------------------|----------------------------------------------------------------------------------------------------|----------------------------------------------------------------------------------------------------|--------------------|------------------|---------------------|--------|-----------|
| Sr. N  | lo.     | Tender Id     | Tender No.                                    | Department/Unit                                                                                      | View NIT                                                                                                    | Estimated<br>Value | Due Date         | Opening Date        | Corri. | Dashboard |
| 1.     |         | 12764         | T.P. (2013)-I Dated<br>07.12.2012 - 1st Round | Chhattisgarh State Minor Forest Produce<br>(Trading & Development) Cooperative<br>Federation Limited | Advance Sale of Terdu Leaves of Collection<br>Season 2013<br>(Open for those who realstered in Divisional<br>Forest Office under Chhattisaarh Tendu Patta<br>t/vaoar Vinivamani Adhinivam 1964V | 0                  | 10/01/2013 17:00 | 11/01/2013<br>11:00 | 0      | H G       |

To download the Tender documents Tenderer needs to click on download icon as per the below

| Tender Id                        | 1: 12264                                                                                                    | Due date & time :              | 10/01/2013 17:00                                                                                                    | Opening date &<br>time:                                                 | 11/01/2013<br>11:00 |
|----------------------------------|----------------------------------------------------------------------------------------------------|--------------------------------|----------------------------------------------------------------------------------------------------|-------------------------------------------------------------------------|---------------------|
| Separtme                         | chhatisgari State Ninor Forest Produce (Trading & Development) Co-<br>operative Federation Limited                                                                                                    | Tender No :                    | T.P. (2013)-I Dated 07.12.2012 -<br>Ist Round                                                                                                    |                                                                         |                     |
|                                  | Advance Sale of Tendu Leaves of Collection Sesson 2013                                                                                                    |                                |                                                                                                    |                                                                         |                     |
| seins :                          | (Open for those who registered in Divisional Forest Office under Chhattisgarh                                                                                                    | Tendu Patla (Vyapar V)niyaman) | Adhuniyam 1964)                                                                                                    |                                                                         |                     |
|                                  | Manu Tandar / Described Postimante                                                                                                    |                                |                                                                                                    |                                                                         |                     |
|                                  | RUBELLERINE / FUERIOUSSA SCHOOLSER                                                                                                    |                                |                                                                                                    |                                                                         |                     |
|                                  |                                                                                                    |                                |                                                                                                    |                                                                         |                     |
| tender (                         | Documents                                                                                                    |                                |                                                                                                    |                                                                         |                     |
|                                  |                                                                                                    |                                |                                                                                                    |                                                                         |                     |
| Sr. No.                          | File Name                                                                                                    |                                | File Description                                                                                                    | File Size (In K8)                                                       | Doumloa             |
| Sr. No.                          | File Name<br>Annexure 1 - English.pdf                                                                                                    |                                | File Description Annexure I - English                                                                                                    | File Size (1n KB)<br>71.38                                              | Dopunica            |
| Sr. No.<br>1<br>2                | FHe Name<br>Annexure 1 - English.odf<br>Annexure I - Hindi.pdf                                                                                                    |                                | File Description Annexure I - English Annexure I - Hindi                                                                                                    | File Size (In K8)<br>71.38<br>91.72                                     | Dominan<br>()       |
| Sr. No.<br>1<br>2<br>3           | File Name<br>Annaxurs 1 - English.odf<br>Annaxurs 1 - Hindi.pdf<br>Annaxurs A - English 10-01-2013.pdf                                                                                                    |                                | File Description Annexure I - English Annexure I - Finde Annexure A - English 10-01- 2013                                                                                                    | File Size (1n K8)<br>71.38<br>91.72<br>86.19                            | G                   |
| 5r: No.<br>1<br>2<br>3<br>4      | File Name<br>Annexure 1 - English.odf<br>Annexure 1 - Hindi.odf<br>Annexure A - English 10-01-2013.pdf<br>Annexure A - Hindi 10-01-2013.pdf                                                                                                    |                                | File Description           Annexure 1 - English           Annexure 1 - Hind:           Annexure A - English 10-01-<br>2013           Annexure A - Hind: 10-01-<br>2013                                                                                                    | File Size (In KB)<br>71.38<br>91.72<br>86.19<br>79.5                    |                     |
| 5r. No.<br>1<br>2<br>3<br>4<br>5 | FHe Name           Annexure 1 - English.odf           Annexure 1 - Hindi.pdf           Annexure A - English 10-01-2013.pdf           Annexure B - Hindi 10-01-2013.pdf                                                                                 |                                | File Description           Annexure 1 - English           Annexure 3 - Find:           Annexure 4 - English 10-01-<br>2013           Annexure A - English 10-01-<br>2013           Annexure 3 - Hindi 10-01-<br>2013           Annexure 5 - Hindi 10-01-<br>2013                | File Size (1n K8)<br>71.38<br>91.72<br>86.19<br>79.5<br>193.84          |                     |
| 5r. No.<br>1<br>2<br>3<br>4<br>5 | FHe Name           Annexure 1 - English.odf           Annexure 1 - Hindi.pdf           Annexure A - English 10-01-2013.pdf           Annexure B - Hindi 10-01-2013.pdf           Annexure B - Hindi 10-01-2013.pdf           Annexure II - English.pdf |                                | File Description           Annexure 1 - English           Annexure 4 - English 10-01-<br>2013           Annexure A - English 10-01-<br>2013           Annexure A - Hindi 10-01-<br>2013           Annexure 5 - Hindi 10-01-<br>2013           Annexure 5 - Hindi 10-01-<br>2013 | File Size (1n K8)<br>71.38<br>91.72<br>86.19<br>79.5<br>193.84<br>33.39 |                     |

SCREEN.

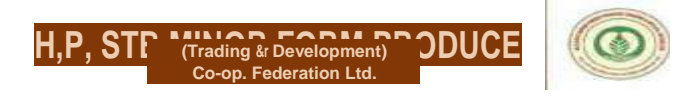

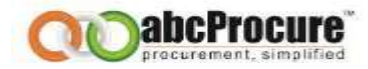

#### B) BIDDING DASHBOARD FOR PARTICIPATION.

For participation in e-Tender Tenderer needs to click on the quick link icon

| Sr. No. | Tender Id | Tender No.                                       | Department/Unit                                                                                        | View NIT                                                                                                    | Estimated<br>Value | Due Date         | Opening Date        | Corri. | Dashboard |
|---------|-----------|--------------------------------------------------|----------------------------------------------------------------------------------------------------|----------------------------------------------------------------------------------------------------|--------------------|------------------|---------------------|--------|-----------|
| C.      | 12764     | T.P. (2013)-I<br>Dated 07.12.2012<br>- Ist Round | Chhattisgarh State Minor Forest<br>Produce (Trading & Development) Co-<br>operative Federation Limited | Advance Sale of Tendu Leaves of<br>Collection Season 2013<br>(Open for those who registered in<br>Divisional Forest Office under<br>Chintiscark Tendu Patta Oyaper<br>Vinnyuman) Adhiniyam 1964) | 0                  | 10/01/2013 17:00 | 11/01/2013<br>11:00 | 0      | 0         |

After clicking on the quick link icon the biding dashboard page will appear as per the below

#### screen.

| Declaration EMD | ID Prepare Bid | Final Submission | Result | Online Payment Detail |
|-----------------|----------------|------------------|--------|-----------------------|
|                 |                |                  |        | BIDDING DASHBOARD     |

#### 7. DECLARATION (DOCUMENT READ CONFIRMATION)

Here Tenderer needs to click on the Declaration tab, and has to confirm his participation by clicking on "<u>I Agree"</u> button as per the below screen.

| Brief :                                                                                                    |                                                        | Canad (auder                                 | Due date & time : 21/12/2012 19:00                                                                                                    | Opening date & time: 21/12/2017 19:01<br>Tender Notice I Downland Document |
|----------------------------------------------------------------------------------------------------|--------------------------------------------------------|----------------------------------------------|----------------------------------------------------------------------------------------------------|----------------------------------------------------------------------------|
| Declaration                                                                                                    | Prepare Bid Fina                                       | d Submission Res                             | alt Online Payment Detail                                                                                                    | an bar sasa wa keon tana wili bin casa bili n                              |
| We, hereby declare t                                                                                                    | International States                                   | H Shining Shore                              | ANA COMPANY CONCURRENCE OF COMPANY                                                                                                    |                                                                            |
| <ol> <li>We have read, exa</li> <li>We offer to execut</li> </ol>                                                                                                    | mat,<br>mined and understood<br>to the works in confer | I the tender documen<br>mity with the tender | t pertaining to this tender notice and have no<br>Documents                                                                                                    | reservations to the same,.                                                 |
| <ol> <li>Our bid shall be va</li> <li>We understand the</li> </ol>                                                                                                    | lid for a period as men<br>it you are not bound t      | tioned in the tender                         | document and it shall remain binding upon us.<br>evaluated bid or any other hid that you may re                                                                                                    | rceive                                                                     |
| the second second s |                                                        |                                              | and the second second s |                                                                            |

Confidential

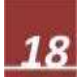

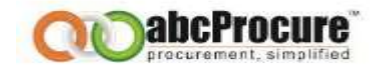

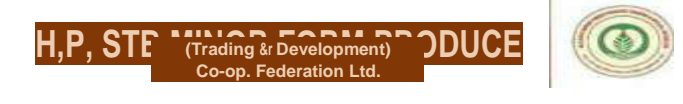

#### 8. PREPARE BID

A) ADD

After that **Prepare Bid** tab will appear automatically, where you'll find the online bidding forms

| i—Tender Detail-     |                   |                                            |                                   |                                                      |   |
|----------------------|-------------------|--------------------------------------------|-----------------------------------|------------------------------------------------------|---|
| Taurday Ida Dalafa   | 12764 Tender No : | T.P. (2013)-! Dated 07.12.2012 - 1st Round | Due date &time : 10/01/2013 17:00 | Opening date &time: 11/01/2013 11:00 Tender Notice 1 | Ī |
| l'ender la : Brief : |                   |                                            |                                   | Download Document                                    |   |

like "Technical forms, Price Schedule etc", and then needs to click on Add link to fill up the form.

| u may ma    | ap uploaded documents with bidding form by clicking o | MAP link !                                    |                       |
|-------------|-------------------------------------------------------|-----------------------------------------------|-----------------------|
|             | Tendu Patta Tender Envelope                           |                                               |                       |
|             | Schedule Name                                         | Actions                                       | Reference Document(s) |
| nnexure - I | II (Form No. 1 - Tenderer's Information) *            | fAddi \                                       |                       |
| nn enure -  | II (Form No. 2 - Lotwise Rate Offer) *                | [Add! ]                                       |                       |
| nnexure - I | II (Form No. 3 - Documents to be Uploaded) *          | fAddl 1                                       | Мар                   |
| nnexure - I | III (Tenderer's Agreement) *                          | \ \Addy\                                      |                       |
| SI, NO.     | Particuers                                            |                                               | renoerer s kesponse   |
| 1           | Permanent Tenderer Number (P.T.N.)                    |                                               | ABCD                  |
| 2           | Tenderer's Category                                   |                                               | COMPANY               |
| 3           | Father's Name/Husband's Name (For Individual          | Proprietorship Firm), Name of Karta (For HUF) | ABC Limited           |
| 4 (a)       | Address for Correspondence                            |                                               | ABC House             |
|             | Address for Correspondence Line No. 1                 |                                               |                       |
| (b)         | Address for Correspondence Line No. 2                 |                                               | Ahmedabad ^++         |
| (c)         | Address for Correspondence Line No. 3                 |                                               | Gujarat *             |
| (d)         | District Name                                         |                                               | Ahmedabad *           |
| (e)         | State                                                 |                                               | GUJARAT •             |
| (f)         | Pin Code                                              |                                               | 380006                |
| 5           | Contact No. 1 (Provide STD Code also in case i        | f Landline No.)                               | 0                     |
| 6           | Contact No. 2 (Mobile No.)                            |                                               | 982546123             |

Tenderer has to fill up the details as required. After that needs to click on <u>Sign button.</u> The message will come "Data Signed successfully". And Save. Confidential

(Trading & Development) Co-op. Federation Ltd.

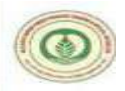

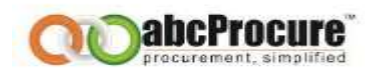

| Digital Signature | MIIIKgYJKoZIhvoNAQoCoIIIGzCCCBoCAQExCzAJBgUrDgMCGgUAMIIBOwYJKoZI<br>hvoNAQcBoIIBLASCASh2AGEAbABIAGUAIABmAG8acgAgAE4AZQB3ACAAVABhAGIA | 4. 8 |
|-------------------|----------------------------------------------------------------------------------------------------|------|
|-------------------|----------------------------------------------------------------------------------------------------|------|

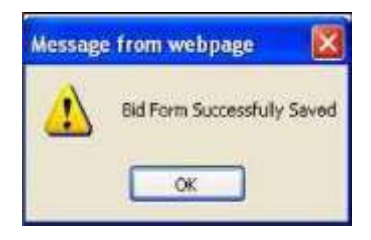

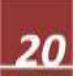

(Trading & Development) Co-op. Federation Ltd.

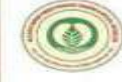

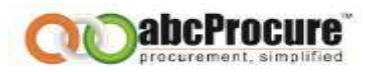

In case of **Price Bid / Commercial Offer** Tenderer will get another option after Sign, "<u>Encrypt</u> **Data**" to encrypt the data.

Price Bid -> ADD -> Fill up the details^ Sign -> Encrypt Data ^ Save

| under Id I 12764 Tender No I T.P. (2<br>Vef i                                                                                                    | 2013)-I Clated 07.12.2012 - 1st Round                                                                                                    | Due date & time : 10/01/2013 17:00 | Opening date & timer 11/01/2013 11:00<br>Tender Nutce.) Download.Document |
|----------------------------------------------------------------------------------------------------|----------------------------------------------------------------------------------------------------|------------------------------------|---------------------------------------------------------------------------|
| nctaration EHD Prepare Bid Final Subm                                                                                                    | ission Result Online Paymen<br>m by clicking on MAP link !                                                                                                    | n Detail                           |                                                                           |
|                                                                                                    | and the second second se |                                    |                                                                           |
| Tendu Patta Tender Envelope                                                                                                    |                                                                                                    |                                    |                                                                           |
| Tendu Patta Tender Envelope<br>Schedule Name                                                                                                    |                                                                                                    | Actions                            | Reference Document(s)                                                     |
| Tendu Patta Tender Envelope<br>Schedule Name<br>Annexure - II (Form No, 1 - Tenderer's Informatio                                                                                                    | an) = [Add]                                                                                                    | Actions                            | Reference Document(s)                                                     |
| Tendu Patta Tender Envelope<br>Schedule Name<br>Annexure - II (Form No. 1 - Tenderer's Informatio<br>Annexure - II (Form No. 2 - Lutwise Rate Offer) *                                                      | their free                                                                                                    | Actions                            | Reference Document(s)                                                     |
| Tendu Patta Tender Envelope<br>Schedule Name<br>Annexure - II (Form No. 1 - Tenderer's Informatio<br>Annexure - II (Form No. 2 - Lutwise Rate Offer) *<br>Annexure - II (Form No. 3 - Documents to be Uploa | aded) * Indil                                                                                                    | Actions                            | Reference Document(s)                                                     |

| 40.1                | D.                                       |                        | Duplicate                 | Duplicate Entry                                                      |  |  |
|---------------------|------------------------------------------|------------------------|---------------------------|----------------------------------------------------------------------|--|--|
| Purchase Capacity I | o                                        |                        | Price Val                 | Price Value of lot greater than Purchase Capacity                    |  |  |
| Bidding Capacity (  | 0                                        |                        |                           | Total Price Value of lots greater than 10 times of Purchase Capacity |  |  |
|                     |                                          | Annexure - 11 (Form No | . 2 - Lotwise Rate Offer) |                                                                      |  |  |
|                     |                                          | Annexure - 11 (Form No | . 2 - Lotwise Rate Offer) |                                                                      |  |  |
| Priority            | Lot No. & Quantity<br>(In Standard Days) | Purchase Rate pe       | r 5.8. (In Rs.)           | Purchase Price (In Rs.)<br>(Quantity * Rate)                         |  |  |
| NIL +               | ND                                       | -                      | 2                         |                                                                      |  |  |
|                     |                                          |                        |                           | TOTAL(Purchase Price (In Rs.)<br>(Quantity * Rate))                  |  |  |
| Add Table           |                                          |                        |                           |                                                                      |  |  |
|                     |                                          |                        |                           |                                                                      |  |  |
|                     | Digital Signature                        |                        |                           |                                                                      |  |  |
|                     |                                          | Sian Electruit De      | to I Tour Back            |                                                                      |  |  |

- Tenderer's has to enter the EMD in EMD coloumn then system will calculate Purchase Capacity (12.5 Times of EMD) and Price Value (10 Times of P.C.) automatically.
- Tenderer's has to selct the priority and Lot No. & Quantity from the list box given the price bid.
- Purchase Rate per S.B. in Rs to be given by the tender's in coloumn no. 3.

#### Confidential

| unhese Capacity 1  | Charlenge and                            | Price Value of John                       | eater then Burchase Canacity                    |
|--------------------|------------------------------------------|-------------------------------------------|-------------------------------------------------|
| lidding Capacity ( | 12500000.00                              | Total Price Value of                      | lots greater than 10 times of Purchase Capacity |
|                    | Annexu                                   | re - 11 (Form No. 2 - Lotwise Rate Offer) |                                                 |
|                    | Annezu                                   | re - II (Form No. 2 - Lotwise Rate Offer) |                                                 |
| Priority           | Lot No. & Quantity<br>(In Standard Bage) | Purchase Rate per S.B. (In Rs.)           | Purchase Price (In Rs.)<br>(Quantity * Rate)    |
| $( \cdot )$        | Lut No. 1A - 700 S.D.                    | [1000                                     | 700000                                          |
| 2 .                | Let No. 18 - 700 S.B. •                  | 1000                                      | 700000                                          |
| 3 .                | Lot No. 2 - 700 S.B. *                   | 1000                                      | 7700000                                         |
|                    |                                          |                                           | 2100000                                         |
| Add Table          |                                          |                                           |                                                 |
| urchase Capacity   | 1250000.00                               | Price Value of lot greate                 | er than Purchase Capacity                       |
| dding Capacity     | DigitalsSignature                        | Total Price Value of lots                 | greater than 10 times of Purchase Capacity      |

• System gives you the alerts if Total Price Value of Lots exceeds the Bidding Capacity.

Duplicate Entry

Annexure - H (Form No. 7 - Lotwise Rate Offe

Aiinexure - II (Form No. 2 - Lotwise Rate Offer)

| P :       |                                          | and the second second s |                                                          |
|-----------|------------------------------------------|----------------------------------------------------------------------------------------------------|----------------------------------------------------------|
|           |                                          | and the second second se                                                                                                    |                                                          |
|           | 0.000000                                 |                                                                                                    |                                                          |
|           |                                          |                                                                                                    |                                                          |
| Priority  | Lot No. & Quantity (In<br>Standard Bags] | hom webpage                                                                                                    | Purchase Price (In Rs.)<br>(Quantity <sup>∞C</sup> Rate) |
| 1 .       | Lat No. 1A - 700 5.8.                    | Total Price Value of lots greater than 10 times of Purchase Capacity                                                                                                    | 7000000                                                  |
| 2 •       | Lot No. 18 - 700 S.S.                    |                                                                                                    | 1700000                                                  |
| 3 •       | Lot No. 2 - 700 S.B.                     | QK                                                                                                    | 700000                                                   |
|           | L                                        |                                                                                                    | (75.400000                                               |
| Add Table |                                          |                                                                                                    |                                                          |
|           |                                          |                                                                                                    |                                                          |
|           | Digital Signature                        |                                                                                                    |                                                          |
|           |                                          | Formal Data                                                                                                    | 1                                                        |

#### Confidential

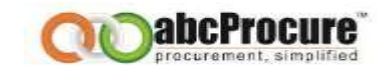

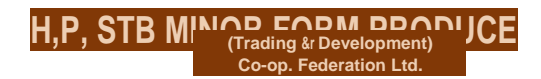

System gives you the alerts if Price Value of Lot exceeds the Purchase Capacity.
System gives alerts for Duplicate Entries of priority as per screen shot given above.
Confidential

| 01                                                                                                    | 100000                  |                                          | Duplicate Entry                               |                                         |
|----------------------------------------------------------------------------------------------------|-------------------------|------------------------------------------|-----------------------------------------------|-----------------------------------------|
| unchase Capacity (                                                                                             | 1230000.00              |                                          | Price Value of lot greater than Purchase Ca   | ngeacity                                |
| Bidding Capacity (                                                                                             | 12500000.00             |                                          | Total Price Value of lots greater than 10 tin | nes of Purchase Capacity                |
|                                                                                                    |                         | Annexure - 11 (Form No. 2 - Lotwise Rate | Offer)                                        |                                         |
| The second second second second second second second second second second second second second second second s |                         | Message from webpage                     |                                               |                                         |
| Priority                                                                                                    | (In Standard Bags)      |                                          | Purc                                          | hase Price (In Rs.)<br>Quantity = Rate) |
| 1 *                                                                                                    | Lot No. 1A - 700 S.B. * | Duplicate Entry (Priority No. already en | itered)                                       | 0000                                    |
|                                                                                                    | Litt No. 14 - 700 5.8.  |                                          | 700                                           | 000                                     |
| 2.                                                                                                    | Lot No. 2 - 700 S.B. •  |                                          | ОК [700                                       | 000                                     |
|                                                                                                    |                         | L                                        | J                                             | 0000                                    |
| Add Table                                                                                                    | Digital Signature       |                                          |                                               |                                         |
|                                                                                                    |                         | Bign   Encrypt Date   Date   De          | N                                             |                                         |
|                                                                                                    |                         |                                          |                                               |                                         |

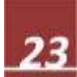

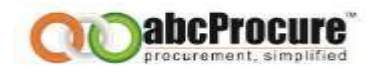

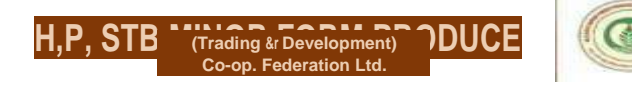

• System gives alerts for Duplicate Entries of Lots as per screen shot given above.

|                    |                               |                 | and startestations                     |                          |                                              |
|--------------------|-------------------------------|-----------------|----------------------------------------|--------------------------|----------------------------------------------|
| ID :               | 100000                        |                 |                                        | Duplicate Entry          |                                              |
| irchase Capacity : | 1250000.00                    |                 |                                        | Price Value of lot great | er than Purchase Capacity                    |
| dding Capacity :   | 12500000.00                   |                 |                                        | Total Price Value of lot | s greater than 10 times of Purchase Capacity |
|                    |                               | An              | nexure - II (Form No. 2 - Lotwise Rate | Offer)                   |                                              |
|                    |                               | Ani             | Message from webpage                   | <b>1</b>                 |                                              |
| Priority           | Lot No. & Qua<br>(In Standard | intity<br>Bags) |                                        | (In Rs.)                 | Purchase Price (In Rs.)<br>(Quantity * Rate) |
| 4 *                | Lot No. 1A - 700 S.B. *       |                 | Data Signed Successfully               |                          | 840000                                       |
| 2 *                | Lot No. 18 - 700 S            | .8. ···         |                                        |                          | 1050000                                      |
| 3 +                | Lot No. 2 - 700 S.8           | 5 T             | ОК                                     |                          | 1050000                                      |
|                    |                               |                 |                                        |                          | 2940000                                      |

• After filling of all the lots tender's needs to click on the sign icon as per screen shot given below.

Confidential

|           | Bid Form Successfully Saved |                                | Duplicate Entry                                                                                                    | f                                                     |
|-----------|-----------------------------|--------------------------------|----------------------------------------------------------------------------------------------------|-------------------------------------------------------|
| ddina     |                             |                                | Total Price Value of                                                                                                    | ue of lots preater than 10 times of Purchase Canacity |
| oung .    | (OK)                        |                                | Annexure - II (Form No. 2 - Lotwise Rate Offer)                                                                         |                                                       |
| Priority  | Lot No.                     | & Quantity                     | Ar Message from webpage                                                                                                 | Purchase Price (In Rs.)                               |
| 6         | (In Stan                    | idard Bags)                    | Encryption Successfully Completed                                                                                       | (Quantity * Rate)                                     |
| 1 *       | Lot No. 16                  | 200 5.8. *                     |                                                                                                    | MIIBNAYJKoZIhveNAQel                                  |
| 3 4       | Lot No. 19-                 | 700 S.B. *                     | ОК                                                                                                    | MIIBNAYJKoZINUNAQCI                                   |
|           |                             |                                |                                                                                                    | MIIBNAY3KbZIhvcNAQci                                  |
| Add Table |                             |                                |                                                                                                    | L 32 200                                              |
|           | Ľ                           | 11                             |                                                                                                    |                                                       |
|           | Digital Signature           | MIIWqAYJKoZIt<br>EzNILVByb2N1c | <pre>ivcNAQcDoIIWmTCCFpUCAQAxgeYwgeMCAQAwTDA+MTwwOgYDVQQD<br/>mVt2WS01FRIY2hub2xvZ2llcvBMdGQuIChJbnRicm5hbCB1c2Uq</pre> | ÷                                                     |
|           |                             |                                | Sign Encrypt Dat Save act                                                                                               |                                                       |

#### B) EDIT

If Tenderer needs edit the data then needs to click on "**Edit**" Link, then the online bidding form will appear where Tenderer has to follow the below steps.

- Click on "verify" to verify the same.
- Click on "Decrypt" to decrypt the data.
- Then edit your data and then click on Sign, Encrypt, and update to save the biding

form. Confidential

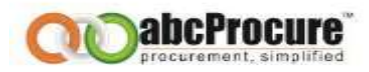

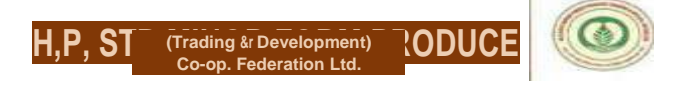

#### C) DELETION OF LOTS

If Tenderer needs delete any lots then they needs to click on "**Edit**" Link, then the online bidding form will appear where Tenderer has to follow the below steps.

- Click on "verify" to verify the same.
- Click on "<u>Decrypt</u>" to decrypt the data.
- Then edit your data and then click on Sign, Encrypt, and update to save the biding

| ND 1               | 100000                    |                                                    | Duplicate Entry                                                                            |                                                                       |  |  |
|--------------------|---------------------------|----------------------------------------------------|--------------------------------------------------------------------------------------------|-----------------------------------------------------------------------|--|--|
| Urchase Capacity I | 1250000.00                |                                                    | Price Value of lot grea                                                                    | ter than Purchase Capacity                                            |  |  |
| Sidding Capacity ( | 12500000.00               |                                                    | Total Price Value of Id                                                                    | Total Price Value of lists greater than 10 times of Purchase Capacity |  |  |
|                    |                           | Annexu                                             | re - 11 (Form No. 2 - Lotwise Rate Offer)                                                  |                                                                       |  |  |
|                    |                           | Annexu                                             | re - II (Form No. 2 - Lotwise Rate Offer)                                                  |                                                                       |  |  |
| Priority           | Lot No. (In Stan          | & Quantity<br>dard Bags)                           | Purchase Rate per S.B. (In Rs.)                                                            | Purchase Price (In Rs.)<br>(Quantity * Rate)                          |  |  |
| 1 -                | (int No. 5A-              | 700 S.B. •]                                        | MITEMAYIKaZIhveNAQel                                                                       | MIIBNAYJKaZihvoNAQd                                                   |  |  |
| 2 *                | [Lot No. 18 - 700 S.S. *] |                                                    | EQARAMINATIKS25WARANG                                                                      | MUBNAY3K6ZIhvdVAQ5                                                    |  |  |
| 2 *                | Lot No. 2 - 7             | 00.5.8. +                                          | [HIIBNAYJK623hvoRAQd                                                                       | MIIBNAYJKoZIhveNAQet                                                  |  |  |
|                    |                           |                                                    |                                                                                            | MIIBNAY:KoZINVENAQO                                                   |  |  |
| Add Table          | igital Signature          | MEDWQAY(XXXZIIhvcNAQcDo)<br>ZENKV5iy6JX1cminEX6507 | TWmTCCFstcCAQAxgeYwgeHCAQAxrTDA+HTrwt0qYDVQQD<br>IYZhub2xxZ2llcrBH45QutCh2brAllm5hbCB1c2Uq | PHIBNAVIKoZIS-conage                                                  |  |  |
| 1                  |                           |                                                    | the Descort Data                                                                           |                                                                       |  |  |

| 0.                 | 200008                     |                                           |                                                                | BED Duplicate Story                                |                                                 |  |
|--------------------|----------------------------|-------------------------------------------|----------------------------------------------------------------|----------------------------------------------------|-------------------------------------------------|--|
| urchase Capecity / | 1250000.00                 |                                           |                                                                | Price Value all lat greater than Purchase Cepecity |                                                 |  |
| idding Capetity (  | 1250000.00                 |                                           |                                                                | Total Price Value of                               | integreeter then 10 times of Furtheest Cepetity |  |
|                    |                            |                                           | Annexare - 11 (Form No. 2 - Lote                               | iee Rate Offer)                                    |                                                 |  |
|                    |                            |                                           | An Message from welipage                                       |                                                    |                                                 |  |
| Priority           | Lot No. 6 Q<br>(In Slandar | esontity<br>el Bugs)                      |                                                                | (s.)                                               | Purchase Price (In Rs.)<br>(Quantity * Rate)    |  |
| <u>[1</u> [*]      | and Apr. 14 - 192          | 8.8                                       | Decryption completed                                           | outsetfully                                        | [B+0000                                         |  |
| [I +]              | (10.20), 10-70             | 5.0 · · · · · · · · · · · · · · · · · · · |                                                                |                                                    | freemen                                         |  |
| 11 *               | Een No. 3.1790.9           | 10.114                                    | OK I                                                           |                                                    | fressean                                        |  |
|                    |                            |                                           |                                                                |                                                    | \$25400000                                      |  |
|                    | Digital Signature          | MEH pAYIKa21 hust<br>www.select.com       | MQ-C-IDH-TCCE7UCAQE+CXA36gUr<br>IDA72A5-81340UAIA4+A06-2243642 | ogNoSguAMIHDNgkgradG<br>KAZINDAC ANVARIAGI ASADI   | 2                                               |  |
|                    |                            |                                           | unity   Decrypt Date   Lt.                                     | 649 Dark                                           |                                                 |  |

form. Confidential

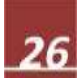

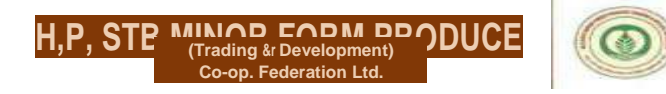

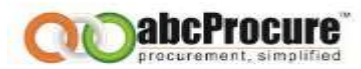

For deleting the lots, Tenderer's are requested to select the NIL for priority and Lot then click on Sign icon.

| EN(O )               | 100000      |
|----------------------|-------------|
| Purchase Capacity: 1 | 1250000.09  |
| skiking Cephoty I    | 1024014-071 |

After Successful signing click on Encrypt and Update icon.

| ity<br>andard Bags) | Annes<br>Lot No. & Quantity                                                                                                    | xure - II (Form No. 2 - Lotwise Rate Offer)<br>Purchase Rate per S.B. [In Rs.)<br>(Quantity * Rat | Purchase Price [In Rs.)<br>e)                                                                                                    |
|---------------------|----------------------------------------------------------------------------------------------------|---------------------------------------------------------------------------------------------------|----------------------------------------------------------------------------------------------------|
|                     | Lot No. 1A - 700 S.B.                                                                                                    | 200                                                                                               | S40000                                                                                                    |
|                     | Lot No. IB - 700 S.B. ^                                                                                                    | 1500                                                                                              | 11050000                                                                                                    |
|                     | iMI —                                                                                                    | ~                                                                                                 |                                                                                                    |
| -                   | Lot No. 3A - 1500 S.B                                                                                                    | 11500                                                                                             | 12250000                                                                                                    |
|                     |                                                                                                    |                                                                                                   | 1  I650000                                                                                                    |
|                     |                                                                                                    |                                                                                                   | (5790000                                                                                                    |
| ion Successful      |                                                                                                    | Menore - II if nem Min. 2 - Lotwiss, Rate Office)<br>Menoge from webpage                          |                                                                                                    |
| ion Successful      | A<br>Lat No. & Quantity<br>(In Standard Degs)                                                                                                    | Monsure 11 (friem In. 2 - Lotanian Rate Offer)<br>Message from webgage                            | Purchase Price [In Ks.]<br>(Quantity * Kaim)                                                                                                    |
| Priarity            | A<br>Lat We. & Quantity<br>(In Standard Dags)<br>[ut 20: ++ 20: +2                                                                                                    | Message from welgage<br>Data Signad Socreafully                                                   | Putchase Price (In Ro.)<br>(Guantey * Kate)<br>(\$2000                                                                                                    |
|                     | A Lat We. & Quantity (In Shanderd Bage) Lat We. 10 Standard Bage) Lat Ye. 10 Standard Bage Lat Ye. 20 State - 1                                                                                                    | Annavyre II (Farm In. 2 - Lotanse Rate Offer)<br>Message from weigener<br>Data Signed Socreaduly  | Putchase Price (In Ro.)<br>(Quantay * Kain)<br>(010000                                                                                                    |
|                     | Lot. We. & Quantity<br>(Jis Shanderd Bags)<br>(of No. 14 - Stark S<br>)<br>(or No. 24 - Stark S<br>)                                                                                                    | Message from weigener<br>Message from weigener<br>Data Signad Soccentulty<br>OK                   | Putchase Price (In So.)<br>(Quantity * Kain)<br>(190000<br>(199000)                                                                                                    |
|                     | Let We. & Quantity<br>(In Standard Deps)<br>(of Yes, 14 - 200 S.M. +<br>Let Yes, 24 - 200 S.M. +<br>Let Yes, 25 - 200 S.M. +<br>Let Yes, 26 - 200 S.M. +                                                                                                    | Menage from weigener<br>Data Signad Socreafully                                                   | Platchase Price (In Kn.)<br>(Quantity * Kate)<br>(ISSOON<br>(ISSOON<br>(ISSOON<br>(ISSOON                                                                                                    |
|                     | Lat We. & Quantity<br>(In Standard Degs)<br>(In Standard Degs)<br>(In Standard | Data Signad Successfully                                                                          | Purchase Price (In Kn.)<br>(Geantity * Kate)<br>(INNOCO)<br>(INNOCO)<br>(INNOCO)<br>(INNOCO)<br>(INNOCO)<br>(INNOCO)                                                                                                    |
|                     | Lat We. & Quantity<br>(In Standord Regs)<br>[at No. 14 - 700 S.S<br>[at No. 24 - 700 S.S<br>[at No. 24 - 100 S.S]<br>[at No. 24 - 100 S.S]                                                                                                    | Data Signad Successfully                                                                          | Purchase Price (In Kn.)<br>(Genetity * Kate)<br>(Internet<br>)<br>(Internet<br>)<br>(Internet<br>)<br>(Internet<br>)<br>(Internet)<br>(Internet |

Confidential

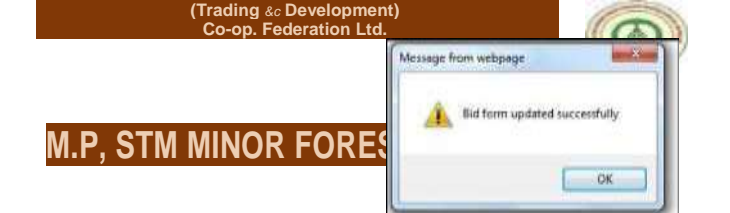

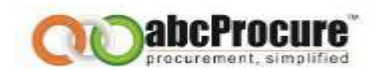

#### D) FINAL ENCRYPT

Tenderer needs click on "Final Encrypt" link to do the final encryption.

Here Tenderer has to decrypt the data for that needs to click on "Decrypt Data" button and

| Declaration EMD                                                          |       |                                                     |                       |
|--------------------------------------------------------------------------|-------|-----------------------------------------------------|-----------------------|
| You may map uploaded documents with bidding form by clicking on MAP line | c!    |                                                     |                       |
| SPT                                                                      |       |                                                     |                       |
| Schedule Name                                                            |       | Actions                                             | Reference Document(s) |
| Annexure - II (Form No. 1 - Tenderer's Information) *                    | [Add! |                                                     | Мар                   |
| Annexure - II (Form No. 2 - Lotwise Rate Offer) *                        |       | IEditl - iDeletel - iVie^1 - T Filial EllCrVDtl   J | Мар                   |
| Annexure - II (Form No. 3 - Documents to be Uploaded) *                  | TAddl | ۸ ۸                                                 | Мар                   |
| Annexure - III (Tenderer's Agreement) *                                  | fAddl |                                                     | Мар                   |

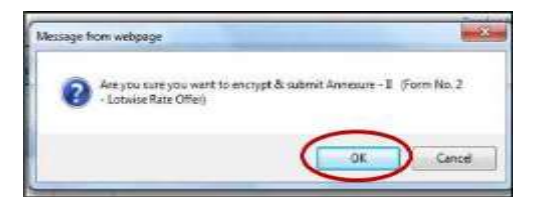

| 40 J               | 1                                        | Dupucana Entry                            | Cupicare (htty                               |  |  |
|--------------------|------------------------------------------|-------------------------------------------|----------------------------------------------|--|--|
| urchase Capacity ( | 37,50                                    | Price Value of lot great                  | er than Purchase Capacity                    |  |  |
| iidding Capacity I | 375.00                                   | Total Price Value of lot                  | greater than 10 times of Purchase Capacity   |  |  |
|                    | Annexur                                  | re - 11 (Form No. 2 - Lotwise Rate Offer) |                                              |  |  |
|                    | Annexu                                   | re - II (Form No. 2 - Lotwise Rate Offer) |                                              |  |  |
| Priority           | Lot No. & Quantity<br>(In Standard Bags) | Purchase Rate per S.B. (In Rs.)           | Purchase Price (In Rs.)<br>(Quantity * Rate) |  |  |
| 1 -                | Last No. 1.6 - 700 W.M                   | MIIBLAYJKoZIhvcNAQef                      | MIIBLAYJKoZIhveNAQcE                         |  |  |
|                    |                                          |                                           | MIBLAYJKoZINYCNAQCE                          |  |  |

Final Submission Result Online Payment Detail

then needs to click on "Encrypt & Save" to save the same.

Confidential

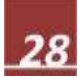

| EMD 1               | 3                                        | Duplicate Entry                           |                                               |  |
|---------------------|------------------------------------------|-------------------------------------------|-----------------------------------------------|--|
| Purchase Capacity : | 37,50                                    | Price Value of lot gree                   | ater then Purchese Capacity                   |  |
| Bidding Capacity 1  | 375.00                                   | Total Price Value of In                   | ts greater than 10 times of Purchase Capacity |  |
|                     | Annexu                                   | re - 11 (Form No. 2 - Lotwise Rate Offer) |                                               |  |
|                     | Annexu                                   | re - 11 (Form No. 2 - Lotwise Rate Offer) |                                               |  |
| Priority            | Lot No. & Quantity<br>(In Standard Bays) | Purchase Rate per S.B. (In Re.)           | Purchase Price (In Rs.)<br>(Quantity * Rate)  |  |
|                     | Lot. mp. 1/6 + 200 (6.0). *              | la la                                     | 0                                             |  |
|                     |                                          |                                           | 0                                             |  |
|                     |                                          |                                           |                                               |  |
|                     |                                          | ( )                                       |                                               |  |

#### E) MAP / UPLOAD SUPPORTING DOCUMENT

If Tenderer needs to upload any reference document then needs to click on "Map" link below the

|         | Annexure - II (Form No. 3 - Documents to be Uploaded)                                                        |                        |
|---------|----------------------------------------------------------------------------------------------------|------------------------|
| Si. No. | Document Name.                                                                                               | Uploaded<br>(Yes / No) |
| 1       | Scatned copy of Registration in DFO Office (For all)                                                         | Yes •                  |
| 2       | Scanned copy of PAN Card (For all)                                                                           | Ves •                  |
| 3       | Scanned copy of Partnership Deed (if applicable)                                                             | Yes •                  |
| 4       | Scanned copy of Certificate of Company Incorporation and List of Latest Directors of Company (if applicable) | Yes •                  |
| 5       | Scanned copy of Power of Attorny (if applicable)                                                             | Yes 💌                  |
| 6       | Scanned copy of list of family members in case of H.U.F.                                                     | Yes •                  |
| 7       | Any Other Document                                                                                           | Yes 💌                  |

29

Reference Document(s), then the needs to browse the file & fill the Description and click on upload. Please refer the below screens. <u>Please ensure that you follow all the other</u> <u>instructions mentioned on the upload document page as shown in the below given</u> <u>screen shots.</u>

Annexure - II (Form No. 3 - Documents to be Uploaded) \*

[Add!

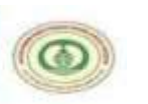

M.P. STATE MINOR FOREST PRODUCE

(Trading & Development) Co-op. Federation Ltd.

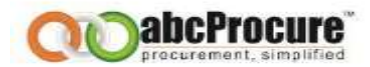

| -                                                                                                    |                                                                              |                                                                                                    |                                                       |                                                               |                             |                               |        |
|----------------------------------------------------------------------------------------------------|------------------------------------------------------------------------------|----------------------------------------------------------------------------------------------------|-------------------------------------------------------|---------------------------------------------------------------|-----------------------------|-------------------------------|--------|
| [                                                                                                    | Digital<br>Signature                                                         | MIIIKgYJ<br>hvcNA0c                                                                                   | JKoZIhvcNAQcColl<br>BolIBLASCASh2A                    | IGzCCCBcCAQExCzAJBgUrE<br>GEAbABIAGUAIABmAG8Acq/              | DgMCGgUAMIII<br>AqAE4AZ0B3A | 3OwYJKoZI *<br>CAAVABhAGIA    |        |
| L                                                                                                    |                                                                              | 1.1                                                                                                   |                                                       | (j <u>5ave1 feack</u>                                         |                             |                               |        |
| Uplo                                                                                                    | ad documents.                                                                |                                                                                                    |                                                       |                                                               |                             |                               |        |
| Select a file to upload :                                                                                                    | •                                                                            | 1                                                                                                    |                                                       | C Browse^}                                                    |                             |                               |        |
| Description : *                                                                                                    |                                                                              | 1                                                                                                    |                                                       |                                                               |                             |                               |        |
|                                                                                                    |                                                                              | •                                                                                                    |                                                       | ^Upload                                                       |                             |                               |        |
| <ul> <li>Any Number of files</li> <li>Acceptable File Typ</li> <li>A File path may cor</li> <li>(Space, - )</li> <li>Click on Map link a</li> </ul> | s can be upload<br>bes<br>pg,gif,doc,<br>ntain any below<br>vailable in from | ded. Maximum Size of a<br>xls,xlsx,docx, *.env<br>v given special character<br>t of uploaded document | Single File should<br>c)<br>rs:<br>to map it with a F | not Exceed 4MB.                                               |                             |                               |        |
| List of M                                                                                                    | apped docume                                                                 | ents.                                                                                                 |                                                       |                                                               |                             |                               |        |
| C: No                                                                                                    |                                                                              |                                                                                                    |                                                       |                                                               |                             |                               |        |
| Sr NO.                                                                                                    |                                                                              | File Name                                                                                             |                                                       | File Description                                              |                             | Download                      | Select |
| Sr No.                                                                                                    | #<br>Tender                                                                  | File Name                                                                                             | )<br>se Docun<br>Upio:                                | File Description                                              | ssword<br>nt                | Download<br>&<br>Edit Profile | Select |
| Sr NO.                                                                                                    | <b>#</b><br>Tender                                                           | File Name                                                                                             | )<br>se Docun<br>Uplo                                 | File Description                                              | ssword<br>nt                | Download<br>&<br>Edit Profile | Select |
| Sr NO.                                                                                                    | #<br>Tender                                                                  | File Name<br>Briefcas                                                                                 | be Docun<br>Upto                                      | File Description                                              | nt                          | Download<br>&<br>Edit Profile | Logout |
| Sr NO.                                                                                                    | #<br>Tender                                                                  | File Name<br>Briefcas                                                                                 | )<br>se Docun<br>Uplo<br>ktop\Testing 1.x             | File Description                                              | ssword<br>nt                | Download<br>&<br>Edit Profile | Logout |
| Sr NO.                                                                                                    | #<br>Tender                                                                  | File Name<br>Briefcas<br>Ic:\Users\pradip.parmar\Desk                                                 | be Docun<br>Uplo                                      | File Description  Message from webpage  File signing  File SS | nt                          | Download<br>&<br>Edit Profile | Logout |

#### Confidential

The information contained in this document represents the current views of ETL and are proprietary to ETL on the issues discussed as of the date of publication. Because ETL must respond to changing market conditions, it should not be interpreted to be a commitment on the part of ETL, and ETL cannot guarantee the accuracy of any information presented after the date of publication. This document is for informational purposes only. **ETL MAKES NO WARRANTIES, EXPRESS OR IMPLIED, IN THIS DOCUMENT** 

30

| Select a file to upload                                                                                                    | C:\Docum                                                                                      | Clauded a second die                    |  |
|----------------------------------------------------------------------------------------------------|-----------------------------------------------------------------------------------------------|-----------------------------------------|--|
| Description : *                                                                                                    | certificate                                                                                   | File uploaded successfully              |  |
| <ul> <li>Field Marked(*) is I</li> <li>Any Number of files</li> <li>Acceptable File Typ<br/>(*,pdf,*.zip,*.rar,*.</li> <li>A file path may con</li> </ul> | Mandatory.<br>s can be uploaded. rues<br>jpeg, *.jpg, *.gif, *.doc<br>tain any below given sp | (K) (K) (K) (K) (K) (K) (K) (K) (K) (K) |  |
| (Space, - , _ , \)<br>• Click on Map link av                                                                                                    | vailable in front of uplo                                                                     | aded document to map it with a Folder   |  |
| (Space, -, _, \)  Click on Map link av Upload documents.                                                                                                  | vailable in front of uplo                                                                     | aded document to map it with a Folder   |  |
| (Space, - , _ , _ , ))<br>• Click on Map link av<br>Upload documents.<br>Select a file to uplead : *                                                      | railable in front of uplo                                                                     | aded document to map it with a Folder   |  |
| (Space, - , _ , ))  Click on Map link av Upload documents. Select a file to uplead : * Description : *                                                    | railable in front of uplo                                                                     | aded document to map it with a Folder   |  |
| (Space, -, -, -, -))  Click on Map link av Upload documents. Select a file to uplead : * Description : *                                                  | railable in front of uplo                                                                     | BENSE                                   |  |

#### You will be able to see Uploaded file as per below screen:

|                       |                | File Description | Туре  | Download | Select |
|-----------------------|----------------|------------------|-------|----------|--------|
| 1                     | Testing 2.xlsx | Testing Z        | other | а        | r      |
|                       |                | Remove           |       |          |        |
| List Of Unloaded Deer |                |                  |       |          |        |

Confidential

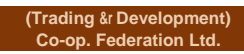

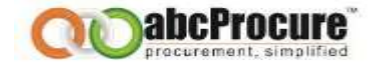

## You can able to see the Mapped documents in bidding dashboard also as per below screen:

|    |             |                  |                            |                 |                                   |                                       | Т |
|----|-------------|------------------|----------------------------|-----------------|-----------------------------------|---------------------------------------|---|
|    | Tender Id : | 12764 Tender No: | T.P. [2013)1 Dated 07.12.2 | 012 - 1st Round | Due date & time: 10/01/2013 17:00 | Opening date & time: 11/01/2013 11:00 |   |
|    | Brief :     |                  |                            |                 |                                   | Tender Notice 1 Download Document     | _ |
| De | claration   | EMD Prepare Bid  | Final Submission Result    | Online Payr     | ment Detail                       |                                       |   |
|    |             |                  |                            | BIDD            | ING DASHBOARD                     |                                       | - |
|    |             |                  |                            |                 |                                   |                                       |   |

| Tax bost of Hol      |          |                         |
|----------------------|----------|-------------------------|
| Kaltanfulle Rosen    | Actions  | Rederman Deciment(x)    |
| 444 - 1100 - 14 - 1  | (m)//    | (                       |
| NUNVER 1961.         | 2000     | Testing 2.min Testing 5 |
| Approximation - 44 T | Contail. |                         |
| Confidential         |          |                         |

32

(Trading &r Development) Co-op. Federation Ltd.

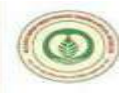

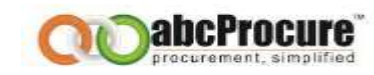

|                                             |                                                                                                    | Annexure - III (Tenderer's Agreement)                                                                                                    |                                                                                                    |          |
|---------------------------------------------|----------------------------------------------------------------------------------------------------|----------------------------------------------------------------------------------------------------|----------------------------------------------------------------------------------------------------|----------|
| nnexure - III                               | (Tenderer's Agreement)                                                                                                    | Annexure - III (Tenderer's Agreement)                                                                                                    |                                                                                                    |          |
|                                             |                                                                                                    | Description                                                                                                    |                                                                                                    | Agreed J |
|                                             |                                                                                                    | Annexure - III                                                                                                    |                                                                                                    |          |
|                                             | {Annexur                                                                                                    | re to Tender Notice No. T.P. (2013)1 Dated 07.12.2012)                                                                                                    |                                                                                                    |          |
|                                             |                                                                                                    | TENDERER S AGREEMENT                                                                                                    |                                                                                                    |          |
| This agreem<br>called "Fede<br>which expres | ent is made this 10 <sup>th</sup> day of <b>January</b> of2013 between<br>ration", which expression shall, where the context so<br>sion shall include his heirs, successors, representative                         | Managing Director, Chhattisgarh State Minor Forest Produce [T<br>admits, include its successors/representatives and assignees<br>es and assignees) of the second part.                                                                     | rading & Development) Co-operative Federation Limited [hereinafter<br>in office) of the first part and I/We [hereinafter called the Tenderer                                   |          |
| Whereas, tra                                | ding in tendu leaves is regulated by the provisions of 0                                                                                                    | Chhattisgarh Tendu Patta [Vyapar Viniyaman) Adhiniyam, 1064                                                                                                    | and the rules made there under.                                                                                                    |          |
| And whereas                                 | s, the Government has authorized the Federation to se                                                                                                    | Il in advance the Tendu leaves to be collected in different societ                                                                                                    | ies [lots) in Chhattisgarh.                                                                                                    |          |
| And whereas<br>No. T.P. [201                | s, the Federation desires to dispose of the Tendu leav<br>(3)-I dated 07.12.2012 and also desires that the prosp                                                                                                    | es to be collected in different societies during 2013 collection se<br>ective Tenderers should execute an agreement before submissi                                                                                                    | eason in advance and has issued notice inviting Tenders vide Notice<br>on of the tender to abide by the conditions of the Tender Notice.                                       |          |
| Now the tend                                | derer hereby agrees as follows:-                                                                                                    |                                                                                                    |                                                                                                    |          |
| 1.<br>2,                                    | <i>IWe</i> hereby declare that <i>IWe</i> have read and u thereunder, the conditions of the tender notice the purchaser's agreement appended to the Te <i>IWe</i> hereby declare that <i>IWe</i> shall not withdraw | nderstood all the provisions of the Chhattisgarh Tendu P:<br>referred to above, Terms and conditions of Tender etc. c<br>ander notice and agree to abide by the same.<br>w my/our tender/offer after submission of tenders. <i>IWe</i> fur | atta (Vyapar Viniyaman) Adhiniyam, 1964 and the rules made<br>contained in Annexure-I of the Tender notice and conditions of<br>ther declare that <i>IWe</i> shall be bound by |          |
| 3.                                          | In the event of my/our failure to abide by terms and conditions of the tender notice.                                                                                                    | y the conditions of this agreement. I/We shall be li                                                                                                    | able to pay such penalty, as may be leviable under the                                                                                                    |          |
| 4.                                          | This agreement shall be deemed and alwa<br>1964 the rules made thereunder and the<br>and conditions of Tender Notice No. T.P. (<br>agreement and shall be construed to have                                         | vs be deemed to be subject to the provisions of Cl<br>orders and notifications issued from time to time ur<br>(2013)-1 dated 07.12.2012 all of which shall form p<br>been specially provided for in this agreement.                        | shattisgarh Tendu Patta (Vyapar Viniyaman) Adhiniyam,<br>nder the said Adhiniyam and the nules and of the terms<br>sart of and shall be deemed to have become part of this     |          |
| 5.                                          | I/We hereby declare that neither any du<br>blacklisted by the Government/ Federation                                                                                                    | ues of Forest Department/Federation are outstanding                                                                                                    | ng against me/us in Chhattisgarh nor have I/We been                                                                                                    |          |
| in with                                     | ess whereof the tenderer has put his/her signature                                                                                                    | on the day and year written first above.                                                                                                    |                                                                                                    |          |
| Note I -                                    | Since the document is being submitted as a<br>Managing Director, Chhattisgarh State Minor                                                                                                    | part of digitally signed tender document in e-tenderir<br>Forest Produce (Trading & Development) Co-op. Federi                                                                                                    | ng process, so the physical signatures of the tenderer and<br>ation Limited are not available on this document.                                                                |          |
|                                             | Digital Signature                                                                                                    |                                                                                                    | 0                                                                                                    |          |
|                                             |                                                                                                    | $\frown$                                                                                                    |                                                                                                    |          |

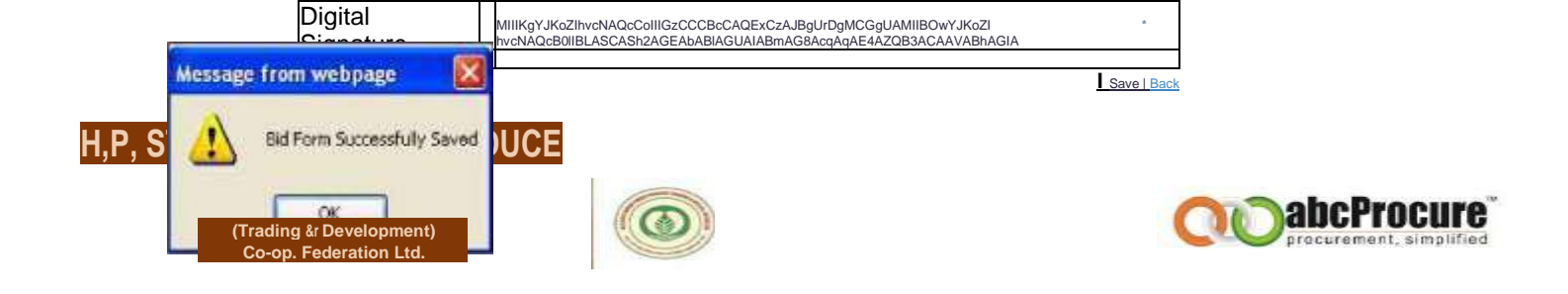

#### F) ONLINE PAYMENT OF EMD

After submission all the required details, Tenderer's has to pay the EMD online. For that pl. follow the below mentioned process.

| Brief :                                                                                                    | Tender No I                     | T.P. (2013)-I D                                                                                           | ated 07.12.20                                                      | 112 - Int Round                                                                    | Due date & time / 10/01/2013 17/0                                   | Tender, Nobice, 1 Downland, Document                    |
|----------------------------------------------------------------------------------------------------|---------------------------------|----------------------------------------------------------------------------------------------------|--------------------------------------------------------------------|------------------------------------------------------------------------------------|---------------------------------------------------------------------|---------------------------------------------------------|
| Declaration EMD P                                                                                                    | repare Bid                      | Final Submission                                                                                          | Result                                                             | Online Payment D                                                                   | etail                                                               |                                                         |
| Sectores de la constante de                                                                                             |                                 |                                                                                                    | Contraction of the second                                          | and the second a period of                                                         |                                                                     |                                                         |
| Bidders are requested to<br>Go to the Tools menu of<br>button  EMD Payment Detail                                       | the Internet E                  | vww.tpsi-india.in/ w<br>xplorer -> Internet                                                               | ebsite in trust<br>options -> S                                    | ed site, For that perform<br>iecurity -> Trusted S                                 | n balow given steps:<br>iite -> Sites -> type https://www.tps       | -india.in/ - > click on Add -> Close -> then click on O |
| Didders are requested to<br>Go to the Tools menu of<br>button     EMD Payment Detail     EMD :                          | and https://v<br>the Internet E | ww.tpsl-india.in/ w<br>xplorer -> Internet                                                                | ebsite in trust<br>options -> S                                    | ed site, For that perform<br>ecurity -> Trusted S                                  | n below given steps:<br>iite -> Siites -> type https://www.tps      | -india.in/ - > click on Add -> Close -> then click on O |
| Broders are requested to<br>Go to the Tools menu of<br>button     EMD Payment Detail     EMD :     2ayment Mode :       | add https://v<br>the Internet E | vww.tpsl-india.in/ w<br>xplorer -> Internet<br>Online                                                     | ebsite in trust<br>options -> S                                    | ed site, For that perform<br>ecurity -> Trusted S                                  | n below given steps:<br>iite -> Sites -> type https://www.tps       | -india.in/ - > click on Add -> Close -> then click on O |
| Broders are requested to<br>Go to the Tools menu of<br>button  EMD Payment Detail  EMD : Payment Mode :  Payment Type : | 3 and https://v                 | vww.tpsF-india.in/ wi<br>xplorer -> Internet<br>Online<br>Net Banking / Credit (<br>Security Deposit Acco | ebsite in trust<br>options -> S<br>Card / Debit C<br>sunt (Availab | ed site, For that perform<br>iecurity -> Trusted S<br>card<br>le Balance : 3.00001 | n below given steps:<br>iite -> Sites -> type https://www.tps<br>0) | -india.in/ - > click on Add -> Close -> then click on O |

EMD - IF SELECTION OF EMD PAYMENT ONLINE TYPE OF MODE - (NET BANKING OR CREDIT CARD / DEBIT CARD OR RTGS/ NEFT (SECURITY DEPOSIT ACCOUNT))

Confidential

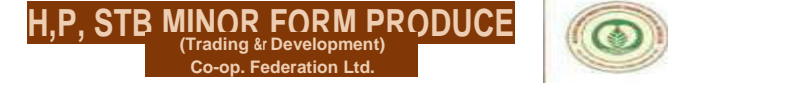

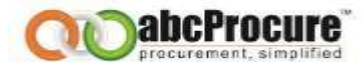

### EMD PAYMENT - IF SUPPLIER HAS SELECTED OF ICICI BANK PAYMENT GATEWAY OPTION (NET BANKING / CREDIT CARD / DEBIT CARD)

| Message from webp                                                                                                    | age                                                                                                    | 23                                                                                                    |
|----------------------------------------------------------------------------------------------------|----------------------------------------------------------------------------------------------------|----------------------------------------------------------------------------------------------------|
| Declaration EMD                                                                                                    | Propare Bid Final Submission                                                                                                    | Result Online Payment Detail                                                                                                    |
| Instruction:<br>• Please note that before<br>• Bidders are requested<br>do to the Table menu of<br>button<br>EMD Payment Detail | reliating the transaction, ensure the<br>to add https://www.tpsl-indus.tr/<br>f the Internet Explorer -> Intern                                                                                                    | the Pop-Up Blacker in Tools options is Turned Off.<br>sebble in truted site, For that perform below given stope:<br>It uptions -> Security -> Trusted Site -> Sites -> type https://www.tpsl-india.in/ -> click on Add -> Close -> then click on OK |
| EMD Fens :                                                                                                    | 3                                                                                                    |                                                                                                    |
|                                                                                                    | Construction of the second second sec |                                                                                                    |

#### EMD PAYMENT - CLICK ON PAY NOW FOR START EMD PAYMENT PROCESS -SCREEN - 1

EMD PAYMENT - ICICI BANK PAYMENT GATEWAY OPTION - PAY MODE SELECTION OF NET BANKING / CREDIT CARD / DEBIT CARD) - SCREEN - 2

| ^ Pay By                   |          | Net Banking                                         |                                       | ٨                                               |
|----------------------------|----------|-----------------------------------------------------|---------------------------------------|-------------------------------------------------|
| Net Banking<br>Credit Card | !        | Please Select YourBank Account                      |                                       |                                                 |
| Debit Card                 |          | © Allahabad Bank                                    | © Federal Bank                        | © Standard Chartered Bank                       |
|                            |          | © Axis Bank                                         | © ICICI Bank                          | © Tamiinad Mercantile Bank                      |
|                            |          | © Bank of Bahrain and Kuwait<br>© Bank of B a rod a | © ICICI Corporate Bank<br>© IDBI Bank | © Union Bank of India<br>© United Bank Of India |
|                            |          | © Bank of India                                     | © Indian Bank                         | © Vijaya Bank                                   |
|                            |          | © City Union Bank                                   | © Indian Overseas NetBanking          | © Yes Bank                                      |
|                            |          | © Corporation Bank                                  | © J&K Bank                            |                                                 |
|                            |          | © DCB Bank                                          | © Karnataka Bank                      |                                                 |
|                            |          | © Deutsche Bank                                     | © Oriental Bank Of Commerce           |                                                 |
|                            |          | © Dhanlaxmi Bank                                    | © South Indian Bank                   |                                                 |
| TECHPRO                    | ONLINE   | artia di Maria                                      |                                       |                                                 |
| INSTANTPO"                 | SOLUTION | Continue to Payment n Can                           |                                       |                                                 |
| _                          |          |                                                     |                                       |                                                 |
| L_                         |          |                                                     |                                       | j                                               |

C Untral C BHELZ VI TV/IN This webpage is maintained by Tech Pro cess Solutions Limited. Visit us at <u>w w w tech pro cess, co. in</u> This webpage is maintained by Tech Pro cess Solutions Limited. Visit us at <u>w w w tech pro cess, co. in</u> This site is best viewed with Internet Explorer 6.Q or higher, or Firefox 2.0 or higher, at a screen resolution of 1 024xT6S.

Confidential

(Trading Sr Development) Co-op. Federation Ltd.

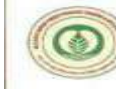

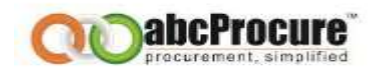

#### EMD PAYMENT - PAY MODE SELECTION OF DEBIT CARD MODE -SCREEN - 3

| Debit Card                                                                                                    |
|----------------------------------------------------------------------------------------------------|
| Diago Salast Your Dabit Card                                                                                                    |
| Please select rout bein card                                                                                                    |
| O VISA MASTER MAESTRO CARD                                                                                                    |
| Continue to Payment Cancel                                                                                                    |
|                                                                                                    |
| This webpage is maintained by TechProcess Solutions Limited. Visit us af <u>www.techprocess.co.in</u><br>This site is best viewed with Internet Explorer 6.0 or higher, or Firefox 2.0 or higher, at a screen resolution of 1024x768. |
|                                                                                                    |

#### Confirmation

| Confirm Back             |      |  |
|--------------------------|------|--|
| Total Amount (in Rs.)    | 1 01 |  |
| Service Tax fin Rs.)     | 0 0  |  |
| Transaction Fee [in Rs.) | 001  |  |
| Amount [in Rs.)          | 1    |  |

**S**=

This webpage is maintained by TechProcess Solutions Limited Visit us at <u>www.techprocess.co.in</u> This site is best viewed with internet Explorer 6.0 or higher, or Firefox 2.0 or higher, at a screen resolution of 1024x768.

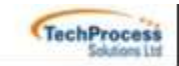

Confidential

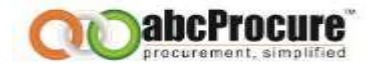

| State Bank of | a<br>India                                   |                                                                                |
|---------------|----------------------------------------------|--------------------------------------------------------------------------------|
|               |                                              |                                                                                |
|               | Welcome to State                             | Bank of India's Secure Payment Gateway                                         |
|               | Dear Customer.<br>SBI Payment Gateway will : | secure your payment to Tech Process.                                           |
|               | Select the type of card*                     | Mastercard                                                                     |
|               | Card Number *                                | 5176370247839008<br>(Please enter your card number without any spaces)         |
|               | Expiry Date *                                | Dec 2015 (Please enter expry date provided un your card)                       |
|               | CVV2 / CVC2 Number *                         | CVV2 / CVC2 is the three digt security code printed on the back of card)       |
|               | Name on Card                                 | Pann R Desai                                                                   |
|               | Purchase Amount                              | INR 1.01                                                                       |
|               | Word Verification *                          | pb2csp<br>Type the characters you see in the picture below 10ge Cartwonese Ner |
|               |                                              | pb2CXP                                                                         |
|               |                                              | T Pay T Cancel                                                                 |

'J'-tTTrfPJ KV

Slate Bank of India

"SHFs Secure Payment Gateway"

Dear Customer,

For added security your transaction is being processed through MasterCard SecureCode Please click on proceed button to continue this secure transaction.

Proceed Cancel ~

[AfesferCMT SecureCode.

Confidential

(Trading &r Development) Co-op. Federation Ltd.

EMD PAYMENT -3D SECURE PIN -SCREEN - 7

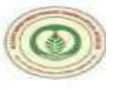

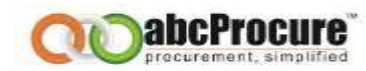

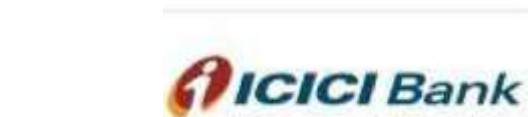

MasterCard

SecureCode

#### Enter Vour 3D Secure PIN

Please enter your MasterCard® SecureCode<sup>T</sup>'3D Secure PIN in the field below to confirm your identity for this purchase. This information is not shared with the merchant.

Merchant Name: Pune Mu Corp E Tend\_TPSL Date:

Jan 31, 2012

Total Charge: Rs 1.01 Card Number: XXXX XXXX XXXX 9008 Personal Message: 3D Secure Authentication Name: PARIN R DESAI

3D Secure PIN:

1?] <u>f forgot 3D Secure P1N?1</u>1

f Authenticate using DTPI

Submit H Cancel

This psgs <M"II automatically timeout after ISO seronci=.

#### EMD PAYMENT - TRANSACTION COMPLETED - SCREEN - 8 Confidential

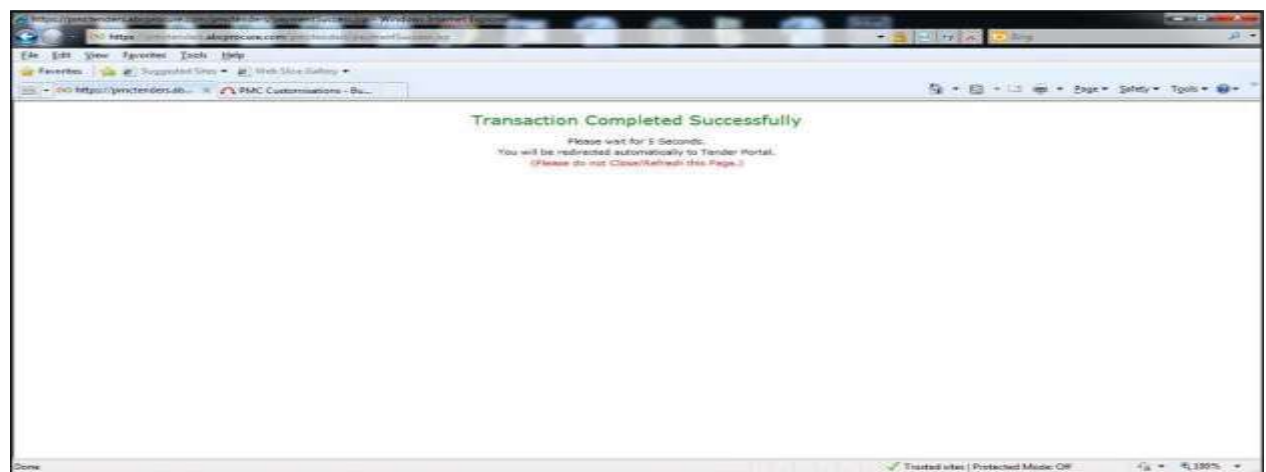

(Trading &r Development) Co-op. Federation Ltd.

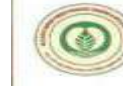

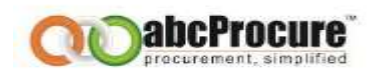

EMD PAYMENT - RECEIPT - SCREEN - 9

| fender Id 1 128    | 56 Tender No : Demo Tender Due date & Ume : 2     | 1/12/2012 19:00 Opening date & time: 21/12/2012 19:01 |
|--------------------|---------------------------------------------------|-------------------------------------------------------|
| trial :            |                                                   | Tender Nation,   Developed Discurrent                 |
| eclaration EMD     | Prepare Bid Final Submission Result Online Paymen | t Detail                                              |
| EMD Payment Detail |                                                   |                                                       |
| IND 1              | 3                                                 |                                                       |
| leceipt No :       | EMD/2012/2755                                     |                                                       |
| Inumout Bata I     | 31/13/2013                                        |                                                       |

*EMD - IF SELECTION OF EMD PAYMENT ONLINE TYPE OF MODE & SUPPLIER HAS SELECTED OF RTGS/ NEFT (SECURITY DEPOSIT ACCOUNT) OPTION* 

| Prepare Bid                                                                                                    | Final Submission Result Online Payment Detail                                                                                                    |                                                    |
|----------------------------------------------------------------------------------------------------|----------------------------------------------------------------------------------------------------|----------------------------------------------------|
|                                                                                                    |                                                                                                    |                                                    |
| Instruction: Please note that before initiating the trans Bidders are requested to add https://www Go to the Tools menu of the Internet Explo<br>MD Payment Detail | action, ensure that the Pop-Up Blocker in Tools options is <b>Turned Off.</b><br>./tpsi-india.in/ website in trusted site, For that perform below given steps:<br>rer -> Internet options -> Security -> Trusted Site -> Sites -> type https://www.tpsi-i button | ia.in/-> click on Add -> Close -> then click on OK |
| MU:                                                                                                    | 3                                                                                                    |                                                    |
| ayment Mode :                                                                                                    | Online                                                                                                    |                                                    |
| ayment Type :                                                                                                    | / <sup>P</sup> Net Banking / Credit Card / Debit Card<br>I <sup>s</sup> Security Deposit Account <b>(Available Balance : 3.00000)</b>                                                                                                    |                                                    |
|                                                                                                    | Submit                                                                                                    |                                                    |

## EMD - IF SUPPLIER HAS SELECTION OF RTGS/ NEFT (SECURITY DEPOSIT ACCOUNT) OPTION - SCREEN - 1

#### Prepare Bid Final Submission Result Online Payment Detail

| In advect laws                                                    |                                                                                                    |
|-------------------------------------------------------------------|----------------------------------------------------------------------------------------------------|
| Instruction:                                                      |                                                                                                    |
| <ul> <li>Please note that before initiating the transa</li> </ul> | action, ensure that the Pop-Up Blocker in Tools options is Turned Off.                                                                              |
| <ul> <li>Bidders are requested to add https://www</li> </ul>      | .tpsl-india.in/ website in trusted site, For that perform below given steps:                                                                        |
| Go to the Tools menu of the Internet Explore                      | rer -> Internet options -> Security -> Trusted Site -> Sites -> type https://www.tpsl-india.in/ -> click on Add -> Close -> then click on OK button |
| EMD Payment Detail                                                |                                                                                                    |
| EMD :                                                             | 3                                                                                                    |
| Payment Mode :                                                    | 1º Online                                                                                                    |
| Payment Type :                                                    | F Net Banking / Credit Card / Debit Card Security Deposit Account (Available Balance : 3.00000)                                                     |
|                                                                   | Submit                                                                                                    |

Confidential

(Trading & Development) Co-op. Federation Ltd.

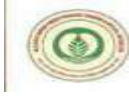

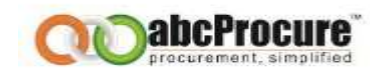

## SECURITY DEPOSIT ACCOUNT - CLICK ON PAY NOW FOR START RTGS/ NEFT (SECURITY DEPOSIT ACCOUNT) PROCESS - SCREEN - 2

| Declaration IND    | Pregare fild Fired Sphinivsian Result Online Payment Detail                                                                                                    | _ |
|--------------------|----------------------------------------------------------------------------------------------------|---|
| Instruction        | rs indulting the transmiser, encountry the Pop-Up Sincher in Tools options in Tormed UIE.<br>d to add. https://www.tpd-index.or/ veneme in tracted and, for the perform before ones:<br>of the Internet Explorer in Enternet options> Security> Trusted Site> Sites> type Mitps://www.tpd-indix.or/ -> click on Add> Chose -> then click on O | 1 |
| EHD Payment Detail |                                                                                                    |   |
| EMD Fees :         | 1                                                                                                    |   |
|                    | Pay Row Batk                                                                                                    |   |

### EMD PAYMENT - RECEIPT - SCREEN - 3

| Tender Id ( 1203<br>Brief ( | 8 Tender No 1 Dens Tender Due date & time 121/12/2012 1   | 19:00 Opening date & time: 21/12/2012 19:01<br>Tenter Tellus 7 Deveload Decement |
|-----------------------------|-----------------------------------------------------------|----------------------------------------------------------------------------------|
| Acclariation (CHD)          | Prepare Bid Final Submission Result Online Prymout Detail |                                                                                  |
| EHO Payment Detail          |                                                           |                                                                                  |
| C CH43                      | 2                                                         |                                                                                  |
| Receipt No (                | 6HD/2012/2798                                             |                                                                                  |
| Payment Date :              | 21/12/2012                                                |                                                                                  |

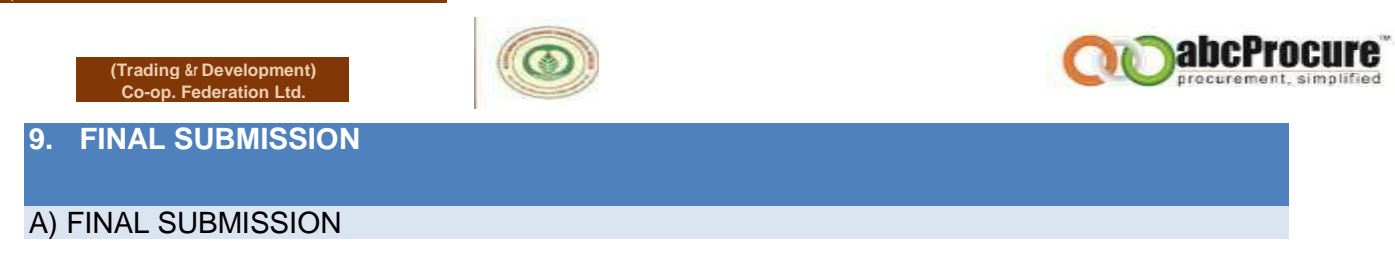

After confirming the same Tenderer needs to click on Final submission tab and then again click on <u>"Final Submission"</u> to the final submission.

| Techerolion ENT Propert (                             | Final Submission Result Online Payment Detail |                                             |
|-------------------------------------------------------|-----------------------------------------------|---------------------------------------------|
| SPT                                                   |                                               |                                             |
| Schedule Name                                         | Actions                                       | Reference Document(s)                       |
| Annexure - II (Form No. 1 - Tenderer's Information) * | [Edit! - [Delete! - [View!                    | Мар                                         |
| Annexure - II (Form No. 1 - Lotwise Rate Offer) *     | orm Enervated FDeletel [View!                 |                                             |
|                                                       |                                               | Мар                                         |
|                                                       | F                                             | ILE NAME DESCRIPTION DOWNLOAD               |
| Annexure - II (Form No. 3 - Documents to be Uploaded) | [Edit! - [Delete! - [View!   A                | INNEXURE- 10.doc.enc S                      |
|                                                       | A                                             | NNEXURE- 10.doc.enc ANNEXURE - 10.doc.enc S |
| Annexure - III (Tenderer's Agreement) *               | [Edit! - [Delete! - [View!                    | Мар                                         |
|                                                       |                                               |                                             |
| Tender Id : 12356 Tender No : Demo Tender             | Due date & time : 21/12/2012 19:00 Open       | ning date & time: 21/12/2012 19:01          |
| Brief :                                               | Tend                                          | Jer Notice 1 Download Document              |

Tender Detail

| Envelope Name | Form Name                                             | Mandatory jOptional S | ubmitted | Attached Document List                         |
|---------------|-------------------------------------------------------|-----------------------|----------|------------------------------------------------|
|               | Annexure - II (Form No. 1 - Tenderer's Information)   | Mandatory             | Yes(I)   | No                                             |
|               | Annexure - II (Form No. 2 - Lotwise Rate Offer)       | Mandatory             | Yes(I)   | No                                             |
| SPT           | Annexure - II (Form No. 3 - Documents to be Uploaded) | Mandatory             | Yes(I)   | ANNEXURE - 10.doc.enc ANNEXURE -<br>10.doc.enc |
|               | Annexure - III (Tenderer's Agreement)                 | Mandatory             | Yes(I)   | No                                             |

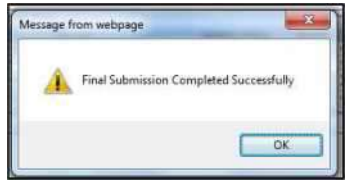

Confidential

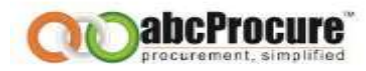

## **B) RECEIPT**

H,P, STB MINOR FORM PRODUC (Trading & Development) Co-op. Federation Ltd.

Tenderer has to click on "**<u>Receipt</u>**" to get the acknowledgement of the final submission. As per the below screen.

| đ.            |                                                |           | Ten                  | der Notice   Downlos | d Document                                     |
|---------------|------------------------------------------------|-----------|----------------------|----------------------|------------------------------------------------|
| Envelope Name | Form Name                                      |           | Mandatory / Optional | Submitted            | Attached Document List                         |
|               | Annexure - II (Form No. 1 - Tenderer's Inform  | nation) t | landatory            | Yes(1)               | No                                             |
|               | Annexure - II (Form No. 2 - Lotwise Rate Offer | ). I      | Mandatory            | Yes(1)               | No                                             |
| SPT           | Annexure - II (Farm No. 3 - Documents to be U  | Uploaded) | Mandatory            | Yes(1)               | ANNEXURE - 10.doc.enc<br>ANNEXURE - 10.doc.enc |
|               | Annexure - III (Tenderer's Agreement)          | ,         | flandatory.          | Yes(1)               | No                                             |

|                                               | 56 Tender No : Demo Tender Due date & time                                                                                                    | : 21/12/2012 19:00 Oper                                     | ning date & time: 2                              | 1/12/2012 19:01                                                          |
|-----------------------------------------------|----------------------------------------------------------------------------------------------------|-------------------------------------------------------------|--------------------------------------------------|--------------------------------------------------------------------------|
| Brief :                                       |                                                                                                    | Iend                                                        | er Notice   Download                             | Document                                                                 |
| ender Id : 12856                              |                                                                                                    |                                                             |                                                  |                                                                          |
| Fendering Unit : Test I                       | Department - CGMFPFED                                                                                                    |                                                             |                                                  |                                                                          |
| Tender No : Demo Ten                          | der                                                                                                    |                                                             |                                                  |                                                                          |
| Company Name : Parin                          | Vendor1                                                                                                    |                                                             |                                                  |                                                                          |
| Address : Ahmedabad                           |                                                                                                    |                                                             |                                                  |                                                                          |
| LoginId : parinvendor                         | ĺ.                                                                                                    |                                                             |                                                  |                                                                          |
|                                               |                                                                                                    |                                                             |                                                  |                                                                          |
| Receipt No : Demo Ter                         | der/33064                                                                                                    |                                                             |                                                  |                                                                          |
| Receipt No : Demo Ter<br>Envelope Name        | der/33064<br>Form Name                                                                                                    | Mandatory / Optional                                        | Submitted                                        | Attached Document List                                                   |
| Receipt No : Demo Ter<br>Envelope Name        | der/33064<br>Form Name<br>Annexure - II (Form No. 1 - Tenderer's Information)                                                                                   | Mandatory / Optional<br>Mandatory                           | Submitted<br>Yes(1)                              | Attached Document List                                                   |
| Receipt No : Demo Ter<br>Envelope Name        | der/33064<br>Form Name<br>Annexure - II (Form No. 1 - Tenderer's Information)<br>Annexure - II (Form No. 2 - Lotwise Rate Offer)                                | Mandatory / Optional<br>Mandatory<br>Mandatory              | Submitted<br>Yes(1)<br>Yes(1)                    | Attached Document List                                                   |
| Receipt No : Demo Ter<br>Envelope Name<br>SPT | Annexure - II (Form No. 1 - Tenderer's Information)<br>Annexure - II (Form No. 2 - Lotwise Rate Offer)<br>Annexure - II (Form No. 3 - Documents to be Uploaded) | Mandatory / Optional<br>Mandatory<br>Mandatory<br>Mandatory | Submitted       Yes(1)       Yes(1)       Yes(1) | Attached Document List No No ANNEXURE - 10.doc.enc ANNEXURE - 10.doc.enc |

Confidential

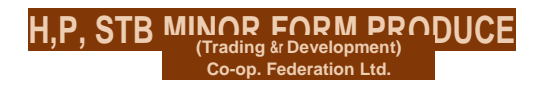

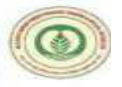

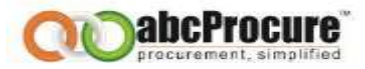

10. CONTACT INFORMATION

For contact details you have to visit the website & click on Contact us.

Confidential

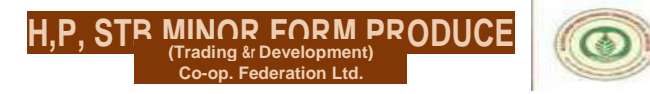

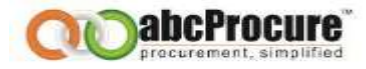

11. APPENDIX -DO'S & DON'TS

- Remember your User ID & Password to access the website.
- Don't share your User ID, Password & Digital Certificate with anyone.
- Use e-Token for storage of digital certificate.
- If you have installed a Digital Certificate in someone else computer system, then don't forget to remove your Digital Certificate from the system.
- Change your password after every month.
- Password should comprise of alphanumeric & special characters and should be preferably more than 8 characters. (i.e. password@489)

Confidential

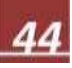